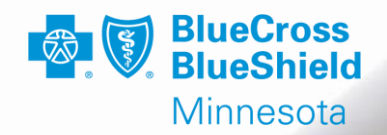

# 2025 BLUE PLUS MNCHOICES WORKFLOW WEBINAR

Partner Relations Team - January 16, 2025 Ricky Vang

Confidential and proprietary

Blue Cross® and Blue Shield® of Minnesota and Blue Plus® are nonprofit independent licensees of the Blue Cross and Blue Shield A

### HOUSE KEEPING

Mandatory training for Mentors/Supervisors, Care Coordinators, and including anyone working in the MnCHOICES application.

- All participants should be muted, if not, please mute yourself.
- We will review questions at the end of the training as time allows.

This webinar will be recorded and posted to the CC website. Delegate agencies should keep a copy of the attendance log at your agency and make it available upon request.

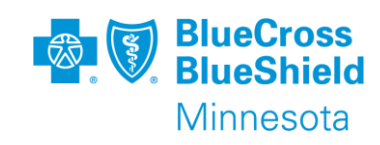

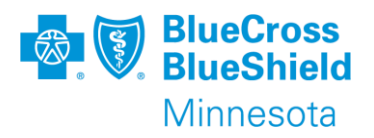

#### CHANGE – it's easier when you let go and go with the flow.

The only way to make sense out of change is to plunge into it, move with it, and join the dance. Alan W. Watts

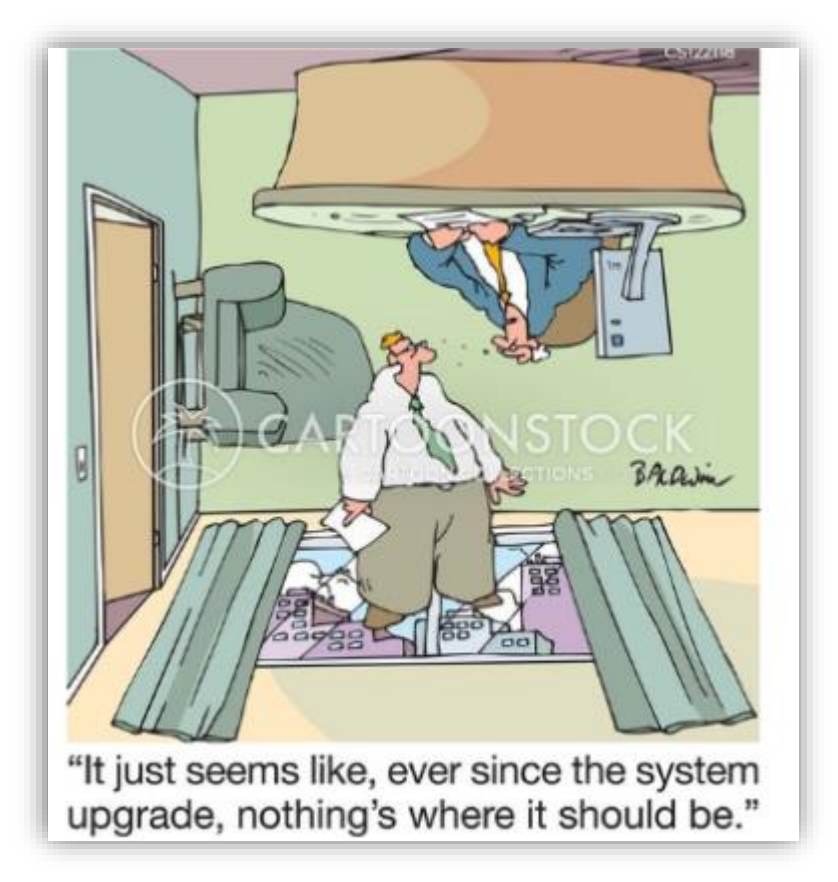

Image credit: Soft launch word hi-res stock photography and images - Almy

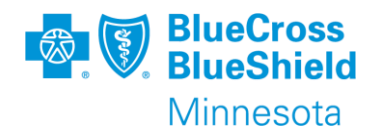

# Agenda

| Welcome                       |
|-------------------------------|
| Process Improvements          |
| Access & Roles                |
| Getting Started               |
| Assessment Options            |
| Transfers and Product Changes |
| Dual Role Options             |
| Support Plans                 |
| RS Tools                      |
| Tips & Reminders              |
| Audit Updates                 |
| Questions                     |
|                               |
| Appendix                      |

### WELCOME

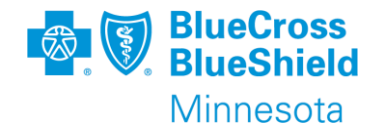

Information discussed today is subject to change!

- This webinar is designed to share our current understanding and decisions around processes. As we learn more about the application we may pivot if/when functionality changes or enhancements are made.
- We continue to work collaboratively with DHS and other lead agencies to streamline processes when able.
- We strongly encourage MnCHOICES mentors to bring forward policy related process questions and enhancement requests to DHS via 6979 MnCHOICES Help Desk Contact Form.

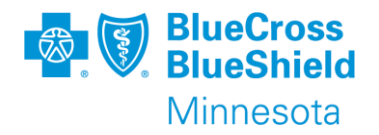

### "The More You Know"

| MnCHOICE | S                            |
|----------|------------------------------|
| MN       | Minnesota                    |
| С        | Community Engagement         |
| Н        | Health & Well Being          |
| 0        | Own Home                     |
| L        | Important Relationships      |
| С        | Control Over Resources       |
| E        | Employment and Stable Income |
| S        | Support Preferences          |

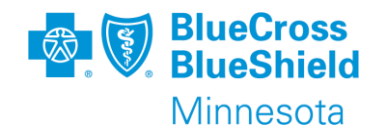

DHS has retired the legacy systems at the end of the rolling launch on September 30, 2024. Effective **Oct. 1, 2024,** users were no longer be able to access the legacy systems (MnCHOICES 1.0, MnSP, and legacy documents for community members).

DHS has requested that going forward the revised MnCHOICES application be referred to as MnCHOICES or MnC. The original MnCHOICES application will be referred to as MnCHOICES 1.0 or MnC 1.0. This will take a little time to get acclimated to.

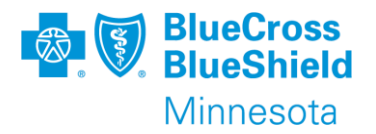

## **Process Improvements**

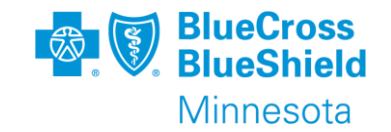

- Uniformed system for all users (assessments, support plan, and forms)
- ✤ All assessment and support plan documents located in one location
- All required fields will be completed for audits (if the correct assessment and support plan type is selected)
- Ability to pull information from previous assessments and support plans if completed in MnCHOICES app
- Ability to attach documents to the person profile
- Ability to bulk assign/reassign members to your delegate agency
- Ability to document progress notes in MnCHOICES
- Ability to move a member to your caseload
- Ability to see your entire caseload, assign tasks/reminders, send notes
- Ability to reset your password
- Removes the need to send attachments (assessments & support plans) when transferring if completed in MnCHOICES\*
- No <u>assessment</u> entry in MMIS for HRA-MCO, Refusal, Unable to Reach or Transitional HRA if done in MnCHOICES (exception: must enter CC change SD in MMIS when member is accessing to EW/PCA/CFSS\*)

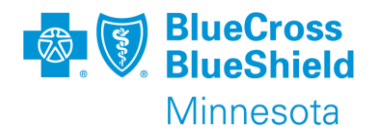

### Access and Roles

# **REQUESTING ACCESS**

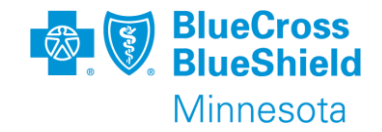

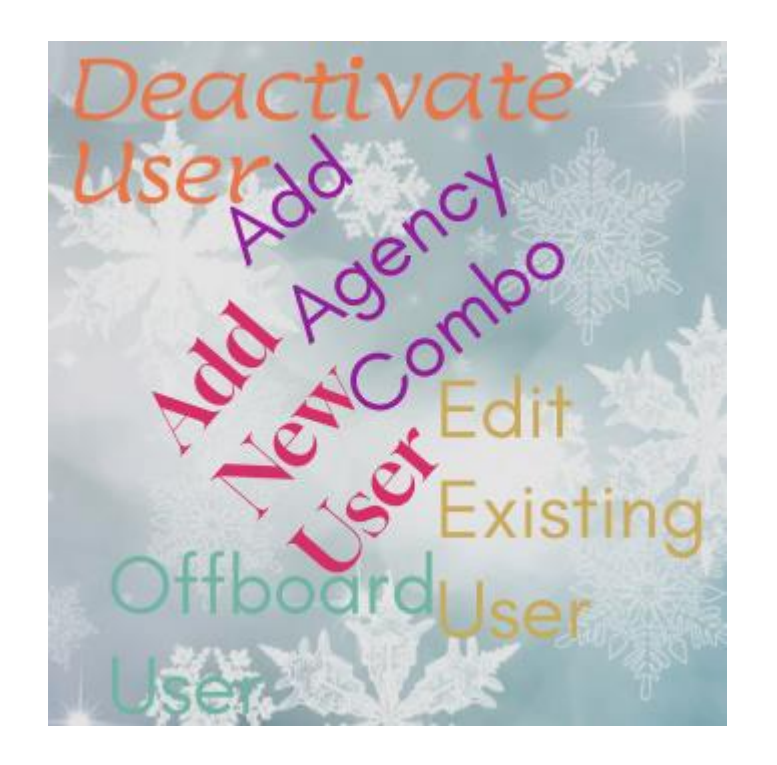

For any new requests, role additions, changes, deactivations and/or offboarding requests:

- Complete and return the <u>Bridgeview-Web-Tool-and-</u> <u>Revised-MnCHOICES-User-Access-Request-Form</u>
- Newly hired staff must complete Certified Assessor (CA) training and receive CA certification prior to completing the MnCHOICES assessments (equivalent to the LTCC).

Submit access requests to: <u>Partner.Relations@bluecrossmn.com</u> & <u>Secureblue.Enrollment@bluecrossmn.com</u>

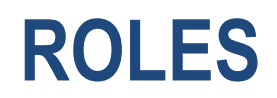

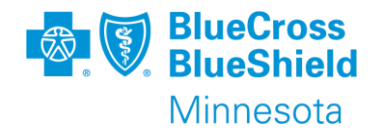

#### **Refer to DHS Help Center: Smart Guide Roles and Permission**

| Role descriptions and permissions, types of permissions and what<br>role can complete them. Who can assign staff location and roles and<br>the roles that can assign a person's location and roles. |
|----------------------------------------------------------------------------------------------------|
| rol<br>the                                                                                                    |

#### Access will be submitted based on selections on Bridgeview Web Tool & R MnCHOICES access form:

| Type of Revised MnCHOICES Access Needed<br>*If this is for an existing user with a name or<br>email change, do not complete the fields<br>below.                                                                                                    | Add New User<br>Edit Existing User - Previous Name or email (if applicable)<br>Deactivate User Offboard User (only select offboard if left agency)<br>Reactivate User<br>Add Blue Plus Agency Combo (has existing non-Blue Plus access)                               |
|----------------------------------------------------------------------------------------------------|----------------------------------------------------------------------------------------------------|
| Blue Plus Revised MnCHOICES Roles Needed<br>*Refer to DHS MnCHOICES Help Center for a<br>list of roles and permissions. The Care<br>Coordinator and Certified Assessor must be<br>the same person, except for members on<br>other HCBS waivers. Select both roles for<br>Care Coordinators. | Agency Report MnCHOICES Mentor<br>Care Coordinator Rate Staff<br>Certified Assessor* Support Staff<br>Delegate Supervisor<br>MnCHOICES Interagency Contact Point MICP (when available)<br>*Prior to requesting Certified Assessor, must have all trainings completed. |

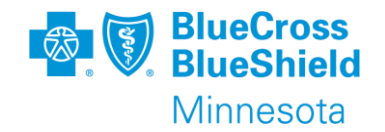

- Existing Users requesting to add Blue Plus agency combination will not receive any new emails from DHS/FEI, they will see their new access the next time they log in.
- New Users will receive an email prompting them to create an account. After changing the temporary password, users must log off and log back in.

<u>Note</u>: Previously DHS would not grant access to MnCHOICES unless their MAXIS role was changed to INSW. \*DHS is currently updating this rule to allow additional MAXIS roles limited to Support Staff. If you have support staff that were denied for this reason, resubmit the access form to be reprocessed.

# ACCOUNT CREATED NOTIFICATION

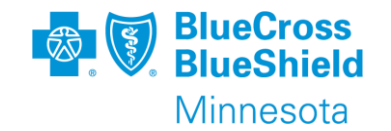

| Account Created                                                                                                    | Includes                           |
|----------------------------------------------------------------------------------------------------|------------------------------------|
| NR no-reply <no-reply@feisystems.com><br/>To @Carmen Stephens</no-reply@feisystems.com>                                                              | • Username                         |
| Hello,                                                                                                    |                                    |
| You have received this email because an account was created for you.                                                                                 | <ul> <li>Reset Password</li> </ul> |
| Your username is                                                                                                    | link                               |
| Please click here to change your password. You will be asked to input your username, a code will be sent to your email once you enter your username. |                                    |
| Reset Password                                                                                                    | MnCHOICES                          |
| Once you change your password, you can always use the link below to log in.                                                                          | URI link                           |
| Mnchoices                                                                                                    |                                    |
| Thanks                                                                                                    |                                    |
| Fei Systems                                                                                                    | 1                                  |

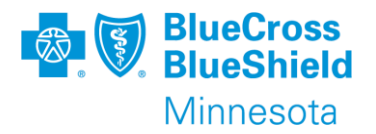

## **Getting Started**

# **LOCATING A PERSON**

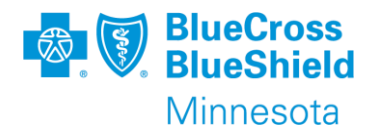

- 1) Search using the member's last name or PMI
- 2) If no matches found, wait and search the next day.
- 3) Confirm person/member is not found.
- 4) Be sure to review potential matches before "Add" new person/member.
- 5) If still not match, "Add" new person.
  - Ensure the PMI is entered correctly.

| New Person        |                        |                        |               |
|-------------------|------------------------|------------------------|---------------|
| Enter Information | 2 Potential Duplicates | Potential MMIS Matches | Create Person |

Scenarios when a member should have an existing Person/member profile

- FFS To MCO
- MCO to MCO
- BP to BP

Refer to DHS MNCHOICES Help Center:

- Smart Guide Adding a Person
- Smart Guide "Assignments Transfers Discharges" for additional details.

# **HISTORICAL DATA**

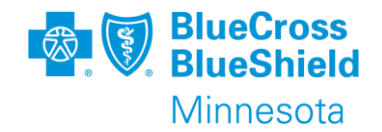

- Historical data may be in the Person record, within the attachment icon as a PDF.
- <u>Historical PDFs</u> include data from Nov. 1, 2019, to 9/30/2024. MnA and MnSP documents with a closed status were created as pdf and were attached to the person's record in the MnCHOICES application.

Reminder that legacy documents (LTCC, 3428H, PCA assessment, Collaborative Care Plan, etc.) created outside of MnA/MnSP/MnCHOICES 1.0 are not included in the migration of historical data. These must be manually attached to a person's profile, as applicable.

### **ASSIGNMENT TIPS**

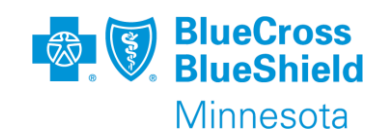

| < Back          | ocation Assignr                       | ments                      |                            |                       |           | New Location Assignment                                  |                                      |
|-----------------|---------------------------------------|----------------------------|----------------------------|-----------------------|-----------|----------------------------------------------------------|--------------------------------------|
| + New Lo        | cation Assignment                     |                            |                            |                       |           | Assignment Type*                                         | 2                                    |
| Location        |                                       | Effective Date             | Expiration Date            | Status                |           | Contracted case management agency                        | <b>–</b>                             |
| Blue Plus       |                                       | 05/31/2024                 | -                          | Active                | e         | County                                                   |                                      |
| 1               |                                       |                            |                            |                       | - 1       | Managed care organization                                |                                      |
|                 |                                       |                            |                            |                       | - 1       | MCO delegate agency                                      |                                      |
|                 |                                       |                            |                            |                       |           | Tribal nation                                            |                                      |
|                 |                                       |                            |                            |                       | _         |                                                          |                                      |
| « Back Stat     | ff Assignments                        |                            |                            |                       |           |                                                          |                                      |
| + New Staff Ass | ignment 3                             |                            |                            |                       |           |                                                          |                                      |
| Location        | -                                     | Assignment Type            | Reminder: Do not select    | Assigned Staff Member | Effective | Date Evolution Date                                      | "Status" must                        |
| Blue Plus       | Confirm the<br>"Location" if you      | Certified Assessor         | another waiver CM involved | User02714 Blue Plus   | 05/31/2   | Reminder: This user will be<br>able to complete work the | create forms<br>for that Role Active |
| Blue Plus       | work for more than<br>one lead agency | Care Coordinator MSHO/MSC+ | User02714 Blue Plus        | User02714 Blue Plus   | 12/01/2   | day after the effective date.                            | Active                               |

#### \*Important: Blue Plus Care Coordinators are NOT Case Managers, do not select Case Manager as role.

# **HEALTH INFORMATION AND SUPPORT PLANNING**

You may list all active and historical member diagnoses in the person profile. When creating your assessment if a diagnosis/health concern is identified, the Care Coordinator must address it in the support plan.

How to manage diagnosis codes that are relevant and impact the members functioning in the assessment and Support Plan:

- Include and indicate those that are "Active" pertinent diagnoses related to health, safety and services/supports. These must be included in the support plan.
- If the member chooses to not include the *active diagnoses* as a goal on their support plan, you must document how it was discussed and is being managed on the support plan.
- If a member/auth rep identifies a *concern* on the assessment (i.e., pain, sleep, incontinence, etc.) it must be included in the support plan. If member/auth rep chooses not to include on their support plan as a goal, you must document how it was discussed and is being managed on the support plan.

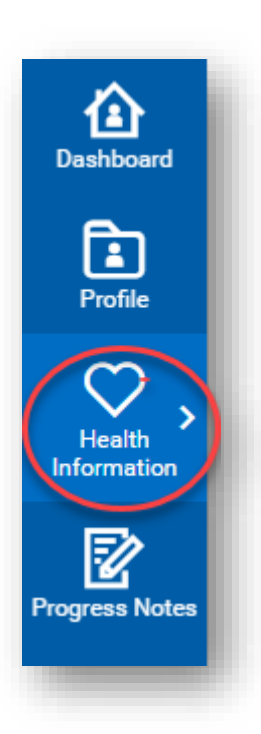

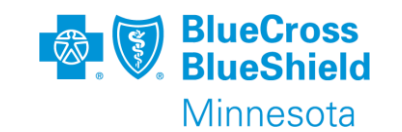

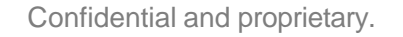

need for services and/or supports.

# DIAGNOSES

#### Active vs. Not Active

| ×                                 | Back Diagnoses                       |                                      |                                  |      |        | New Diagnosis             |                                                   |
|-----------------------------------|--------------------------------------|--------------------------------------|----------------------------------|------|--------|---------------------------|---------------------------------------------------|
| Allergies                         | + New Diagnosis                      |                                      |                                  |      |        | Source                    |                                                   |
| Diagnoses                         |                                      |                                      |                                  |      |        | Code and Description*     |                                                   |
| Health Insurance                  | Source                               | Diagnosis Code                       | Diagnosis Description            | Note | Active |                           | J45 - Asthma                                      |
|                                   | Manual Entry                         | E23.2                                | Diabetes insipidus               | -    | No     | Note                      |                                                   |
|                                   | Manual Entry                         | G93.2                                | Benign intracranial hypertension | -    | Yes    |                           | System defaults that all<br>diagnoses are active. |
|                                   | Manual Entry                         | F31                                  | Bipolar disorder                 | -    | Yes    | Active                    | Must unselect for<br>inactive/historical          |
|                                   |                                      |                                      |                                  |      |        | Diagnosing Professional:* | diagnoses before saving.                          |
| Diagnoses<br>This field lists the | diagnoses entered in the health info | rmation section of the person's prof |                                  |      |        | ·                         |                                                   |
| Diagnosis                         |                                      |                                      |                                  |      |        | Save Cancel               |                                                   |
| G93.2-Benign i                    | intracranial hypertension            |                                      |                                  |      |        |                           |                                                   |
| G93.2-Ben                         | ign intracranial hypertension        |                                      |                                  |      |        |                           |                                                   |
| F31-Bipola                        | ar disorder                          |                                      |                                  |      |        |                           |                                                   |

All active diagnoses will be available in this drop down. Only select active diagnoses that are creating a

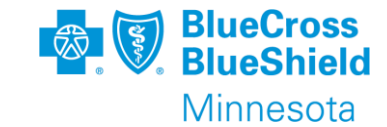

### **INTERDISCIPLINARY CARE TEAM (ICT)**

#### **Documentation Options:**

Must add ICT member in person profile under *Contacts* tab:

Clearly identify Support team member/ICT

#### **ICT Members**

- Select applicable ICT members under About Me section in the support plan
- Document choice to share support plan
- If yes, enter date shared.

#### Services and Supports Section

 Pull over supports for ICT member(s) to the support plan under *People and Community* Organizations that Support Me if they have an informal relationship and the support is not clearly identifiable (i.e., neighbor, friend, volunteer, etc.). Describe support being provided.

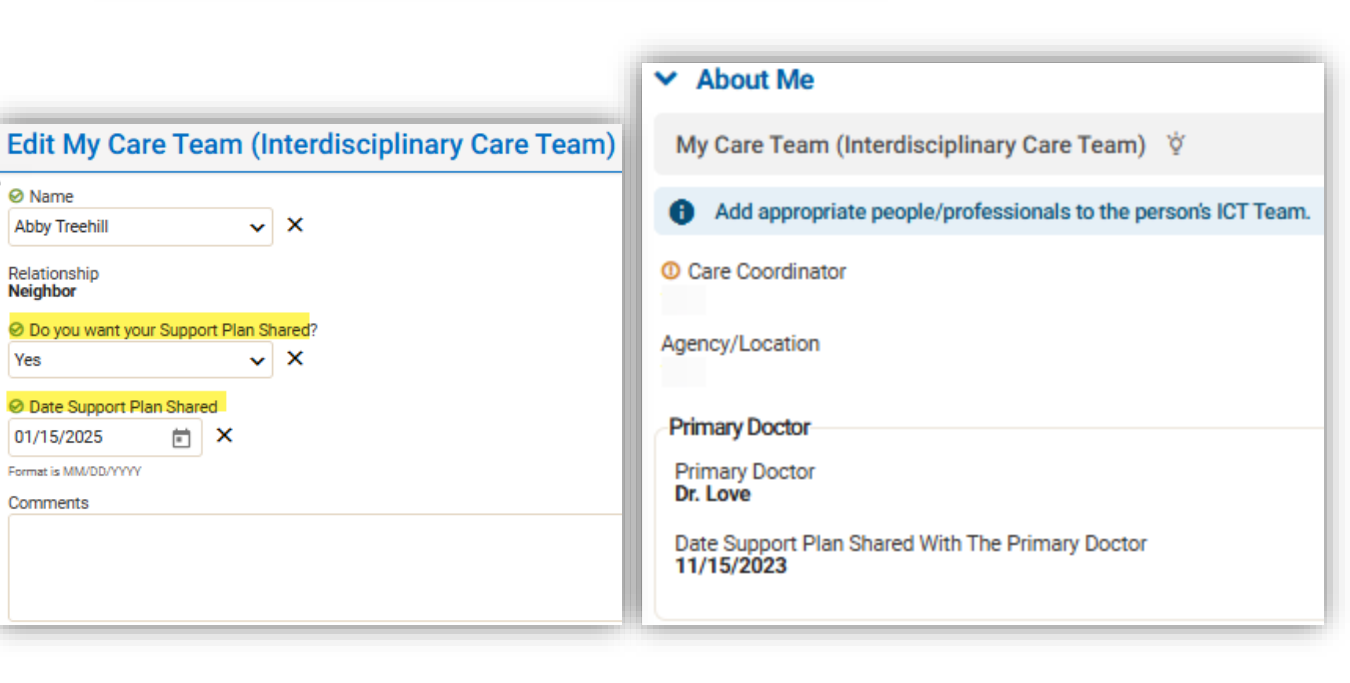

Support/Interdisciplinary care team

Representative Type

Emergency Contact

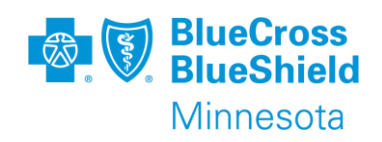

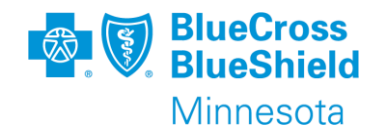

Users can take forms offline when it is known internet access is not reliable. User must be online to create and check out forms and then take self offline to access "In Progress" documents that are checked out.

\*Pad lock next to Form ID indicates the form is locked and has been checked

| + New Fo        | orm                        |         |              |              |                       |                  | Search For          | ms                          | ×                                                                                                    | 2 (             |
|-----------------|----------------------------|---------|--------------|--------------|-----------------------|------------------|---------------------|-----------------------------|----------------------------------------------------------------------------------------------------|-----------------|
| MnCHOICE        | ES Assessment 🔕            |         |              |              |                       |                  |                     |                             |                                                                                                    |                 |
| Form ID         | Form Type                  | Program | Created Date | Created By   | Last Modified<br>Date | Last Modified By | Status              | Last Status<br>Changed Date | Active                                                                                                    |                 |
| 51385           | MnCHOICES<br>Assessment    | N/A     | 11/16/2022   | User40308    | 11/16/2022            | User40308        | In Progress         | 11/16/2022                  | No                                                                                                    | •               |
|                 |                            |         |              |              |                       |                  |                     |                             |                                                                                                    |                 |
|                 |                            |         |              |              |                       |                  |                     |                             | ⑦ Oper                                                                                                    | n Rec           |
| Macul           | 01055 4                    |         |              |              |                       |                  |                     |                             | Operation 2 Operation 2 Operatio 2 Operation 2 Operation 2 Operation 2 Operation 2 Ope | n Rec           |
| MnCH            | OICES Assessme             | ent ©   |              |              |                       |                  |                     |                             | ⑦ Open<br>● Cheet                                                                                                    | n Rec<br>ငk၅ရုပ |
| MnCH<br>Form ID | OICES Assessme<br>Form Typ | ent 🕲   | Program      | Created Date | Created By            | La<br>Di         | ast Modified<br>ate | Last Modified By            | Open<br>Cheen<br>Status                                                                                                    | n Rec           |

out.

# **OFFLINE REMINDERS**

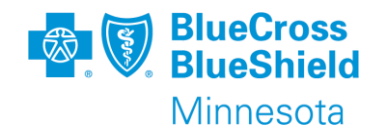

• The first-time users take forms offline; users will be prompted to create an encryption key. Reminder encryption keys for accessing offline forms for MTZ/Training and MnCHOICES production are different.

| Check Out      |              | Create Encryption Key | Create Encryption Key                                                              |
|----------------|--------------|-----------------------|------------------------------------------------------------------------------------|
| 1 Confirmation |              | Encryption Key*       | Please enter an encryption key to access the form when offline.<br>Encryption Key* |
| Form ID        | Form Type    |                       | Confirm encryption key*                                                            |
| 90192          | Support Plan | Save Cancel           |                                                                                    |

- Use same browser type for checking out, accessing, and checking in forms.
- Do not clear browser cache until all MnCHOICES forms checked out are checked back in.

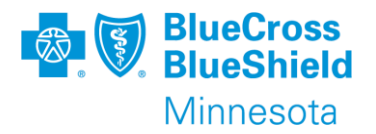

### **Assessment Options**

# **ASSESSMENT OPTIONS**

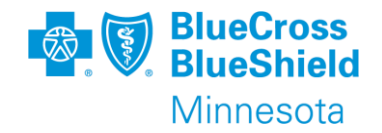

#### Assessments Forms:

- HRA MCO
- MnCHOICES Assessment

| New Form                                       |     |   |
|------------------------------------------------|-----|---|
| Select Form     Form Category*     Assessments | ~ × |   |
| Form"<br>Health Risk Assessment - MCO          |     | ~ |
| MnCHOICES Assessment                           |     |   |

Images obtained in the current Revised MnCHOICES Training Zone

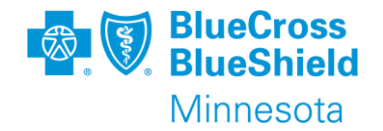

Care Coordinators offer this assessment to community well members <u>not</u> accessing PCA/CFSS services and/or Elderly Waiver program.\*

Reminder: This assessment does not determine program eligibility

\*For CW assessments related to transfers and product changes, refer to Blue Plus THRA process.

HRA - MCO

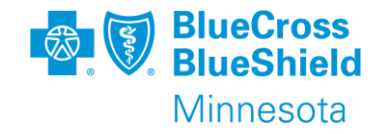

Form HRA-MCO is also selected to generate the following HRA Types:

- HRA MCO (previously 3428H)
- Refusal
- UTR
- Transitional HRA (HRA Type)

|                                                                    | Comp                                                                                  | letion Re  |
|--------------------------------------------------------------------|---------------------------------------------------------------------------------------|------------|
|                                                                    | Assessment Information                                                                |            |
| Health Risk Assessmen.                                             | O COR<br>COR is the county or tribal nation where the person lives.                   |            |
| Lat Mode A Print Status In Progress                                | ~                                                                                     |            |
|                                                                    | LTCC<br>LTCC refers to the county, tribal nation or health plan that completed the sc | reening, a |
| sessment Information                                               | ~                                                                                     |            |
|                                                                    | O HRA type                                                                            |            |
| is the county or tribal nation where the person lives.             | ~                                                                                     |            |
| ~                                                                  | O HRA method                                                                          |            |
| CC<br>refers to the county, tribal nation or health plan that comp | ~                                                                                     |            |
| ~                                                                  | Made Mail and                                                                         |            |
| RA type                                                            | MSC+, MSHO or, SNBC or ISNBC health risk assessment compl                             | eted       |
| ~                                                                  | Person declines health risk assessment                                                |            |
| itial                                                              | Person not located for health risk assessment                                         | b          |
| nnual                                                              | Care coordinator change                                                               |            |
| ransitional HRA                                                    | V.                                                                                    |            |

**Eack Health Risk Assessment** 

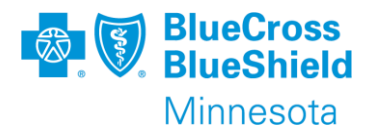

Enter all Refusals and UTR in MnCHOICES & Bridgeview:

- Must select HRA MCO then:
  - Refusal = Person declines health risk assessment
    - Only person or auth representative can decline assessment offering
  - Unable to Reach (UTR) = Person not located for health risk assessment
    - Date of assessment is the date of the 4<sup>th</sup> attempt and date of letter
- Document all contact attempts in case notes/or Progress Notes and in Bridgeview
- Attach Refusal/UTR Member support plan letter in MnCHOICES
- Timelines for offering, completing and documenting assessments remains unchanged
- No MMIS entry required\*

\*Important: Members on EW or accessing PCA/CFSS cannot refuse or be UTR at their reassessment and continue services. Must proceed with DTR process and entering EW exit per normal process.

### **MNCHOICES - MCO ASSESSMENT**

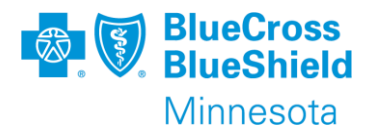

# Care Coordinators must be trained certified assessors to initiate and complete the MnCHOICES assessment.

When are MnCHOICES - MCO assessments required?

Determine program eligibility:

**HCBS Waivers & Services** 

**PCA/CFSS Services** 

Relocation programs/services (\*MHM, HSS, etc.)

#### When are assessments required:

Initial (30/60 days) or within 20 days of the request

Significant change

Annually from previous assessment and prior to waiver span or PCA/CFSS end date, whichever is sooner.\*

Changing programs to Elderly Waiver when previous disability assessment is greater than 60 days

\*Reminder: Members newly opened/reopened to EW may need to be reassessed sooner.

# **FUNCTIONAL NEEDS UPDATE - FNU**

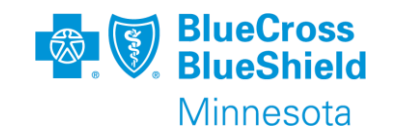

For FNU option, must select & initiate MnCHOICES Assessment:

There are two types of FNU's:1) FNU replacing "Activity Type 10"2) Transfer FNU (non-BP to BP)

| Back MnCHOICES Assessment                                      |                  |
|----------------------------------------------------------------|------------------|
| 🕒 Edit Mode 👼 Print Status: Assessment Initiated 💙             | O Completion Rec |
| Initiate Assessment                                            |                  |
| Initiated By<br>User02714 Care Coordinator MSHO/MSC+ Blue Plus |                  |
| Agency<br>Blue Plus                                            |                  |
| ⊘ Recipient Identifier*                                        |                  |
| Current Recipient / Change 🗸 🗙                                 |                  |
| Assessment Type*                                               |                  |
| · · · · · · · · · · · · · · · · · · ·                          |                  |
| Functional Needs Update (FNU)                                  |                  |
|                                                                |                  |
|                                                                |                  |
|                                                                |                  |
|                                                                |                  |
| •                                                              |                  |

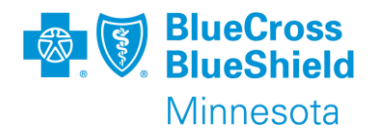

### Transfers & Product Changes

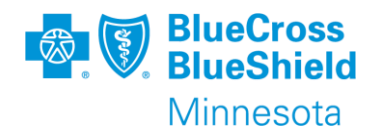

Process and timelines remain unchanged:

- Continue to complete and send Transfer in Care Coordination
   Delegation Form
- Transferring delegate should contact the receiving delegate agency prior to transfer if there are:
  - Assessment/support plan "In Progress"
  - Outstanding services and supports needing coordination in the new county of residence
- Continue active SA's in Bridgeview (except Care Coordination/case aide SA's, as applicable).

### 6.28/BLUE PLUS TRANSITIONAL HRA PROCESS – CURRENT STATE

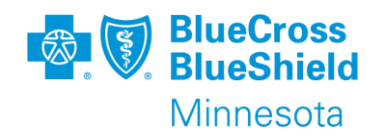

Conduct a Blue Plus Transitional HRA (THRA)\* within 30 days of enrollment for MSHO or MSC+ EW or within 60 days of enrollment for MSC+ not open to EW when:

New enrollees who have had an LTCC/3428H/MnCHOICES assessment (done either in MnCH 1.0 or R-MnCHOICES application) within the previous 365 calendar days. New enrollees due to a Product Change (MSHO to MSC+ or MSC+ to MSHO) and had an LTCC/3428H/MnChoices assessment (done either in MnCH 1.0 or R-MnChoices application) within the previous 365 calendar days.

\*If a significant health change is identified during the THRA, do not complete a THRA, must complete a full MnCHOICES or HRA-MCO.

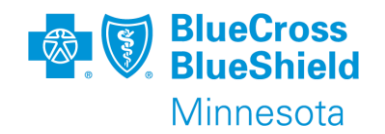

#### New Process:

Effective 2/1/2025, Blue Plus (BP) will implementing the DHS Smart Guide -Transfer Guidance for MSHO & MSC+ Care Coordinators for non-BP to BP transfers. This ensures consistency in our transfer process with other lead agencies following DHS guidance. Timelines remain unchanged.

\*Scenario 6 may need additional steps if a member is not an existing BP member to capture an assessment for Blue Plus.

# **NON-BLUE PLUS TRANSFERS & PRODUCT CHANGES**

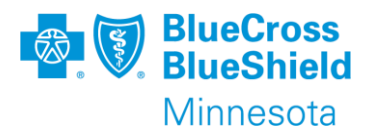

Follow the Smart Guide using Transfer process outlined in the *Transfer Guidance for* MSHO/MSC+CCs for the remaining scenarios (1,2,3\*,4).

Care Coordinators must complete the Blue Plus Transitional HRA process for scenarios 5, 6, 7 <u>and product changes AND enter a</u> Transitional HRA in MnCHOICES.

\*Scenario 3 does not require a Transfer FNU.

### Smart guide: Transfer guidance for MSHO/MSC+ care coordinators

| opuarea. 5/20/2024                                                           |   |
|------------------------------------------------------------------------------|---|
| I                                                                            |   |
| Contents                                                                     |   |
|                                                                              |   |
| Overview                                                                     |   |
| Key terms                                                                    |   |
| Scenario 1: FFS EW to MCO EW, support plan created by FFS                    |   |
| Scenario 2: FFS EW to MCO EW, no support plan created by FFS                 |   |
| Scenario 3: FFS no program to MCO no program, no support plan created by FFS |   |
| Scenario 4: FFS state plan to MCO state plan, support plan created by FFS    |   |
| Scenario 5: MCO EW to MCO EW                                                 |   |
| Scenario 6: MCO EW but person chooses no program                             |   |
| Scenario 7: FFS EW legacy to MCO EW and FFS CSP support plan                 | 1 |

Reminder: When your agency receives a transfer from another lead agency (FFS or another health plan) and the member's assessment was completed by another lead agency (LTCC, 3428H, MnCH 1.0, HRA-MCO, R-MnCHOICES), document these assessments in Bridgeview as "Fee For Service/Reviewed HRA".

# **TRANSFER FNU's - MnCHOICES**

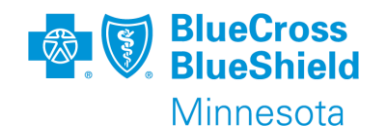

How to document in MnCHOICES:

- Select Form Category: Assessments
- Select Form: MnCHOICES Assessments
- Initiate MnCHOICES assessment
  - Select Current Recipient/Change
  - Select Assessment Type FNU
  - In notes field indicate reason for assessment "Transfer to Blue Plus"
  - Complete the entire *"FNU"* assessment
- Complete a new MnCHOICES-MCO
- support plan

```
MnCHOICES Assessment
< Back
Edit Mode
                  Print Status: In Progress
                                                          Completion
   Initiate Assessment
~
 Initiated By
 User02714 Care Coordinator MSH0/MSC+ Blue Plus
 Agency
Blue Plus
Recipient Identifier
 Current Recipient / Change
 Assessment Type
 Functional Needs Update (FNU)
 Note 🔅
 Transfer to Blue Plus
 Route to
User02714 Care Coordinator MSHO/MSC+ Blue Plus
```
# **TRANSFER GUIDE & BLUE PLUS THRA's**

#### Must also continue to complete:

- Blue Plus Transitional HRA (previously known as 6.28 THRA)
- MnCHOICES THRA select "HRA-MCO" assessment Form type and HRA Type "Transitional" in MnCHOICES application
  - Required fields: Member Information, Assessment Information (including who was present) and Staying Healthy section.
- Enter Care Coordinator screening document changes in MMIS for members that had a MnCHOICES-MCO assessment (enter 05/98 use the Blue Plus enrollment date as the activity/assessment and effective date).
- Assessments in Bridgeview by the 10th of the following month.

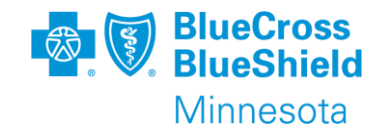

|   | Member Information         |
|---|----------------------------|
| 1 | Assessment Information     |
|   | Who is present at the HR   |
| I | Living Situation           |
| ł | Everyday Life              |
|   | Independent Living         |
|   | Informal caregiver         |
|   | Taking Care Of Self        |
|   | Modifications, Assistive 1 |
|   | Communication With Pro     |
| 1 | My Health                  |
|   | Health Concerns/History    |
|   | Diabetes                   |
|   | Medication                 |
|   | Pain Management            |
|   | Health Stability           |
|   | Advance Directive          |
| - | Staying Healthy            |
|   | Preventive Screenings      |
|   | Emotional Health           |
|   | Nutrition                  |
|   | Sexual Health              |
|   | Substance Use              |
| 1 | Safety and Wellbeing       |
|   | Falls                      |
|   | Memory                     |
|   | Risk                       |

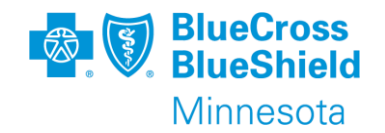

Scenario 6-MCO EW but person chooses no program does not appear to be directly related to a transfer scenario.

\*If another lead agency completed the MnCHOICES assessment and transfers to BP:

- 1. Follow Blue Plus Transitional HRA guidance for assessment
- 2. Discard EW Support Plan (need to request/communicate with previous CM/CC to discard)
- 3. Create and complete new HRA–MCO Support Plan
- 4. Follow normal process for obtaining signatures, sharing support plan, authorize services as applicable, entering assessment(s) in Bridgeview by the 10th of the following month.
- 5. Enter MnCHOICES Transitional HRA

# **TRANSFERS & LEGACY DOCUMENTS**

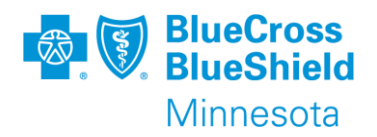

Scenario 7 – Support Plan revisions, follow step # 4 using "Transition Plan".

| Back Support Plan                                                     |                                            |                                  |  |  |  |  |
|-----------------------------------------------------------------------|--------------------------------------------|----------------------------------|--|--|--|--|
| ● Edit Mode Print Status: In Progress V Expand All                    |                                            |                                  |  |  |  |  |
| ✓ Overview                                                            |                                            |                                  |  |  |  |  |
| A Transition Plan Support Plan can b                                  | e submitted without fulfilling             | all completion requirements.     |  |  |  |  |
| Created Date<br>12/19/2024                                            | Last Status Changed Date 12/19/2024        |                                  |  |  |  |  |
| O Plan Owner                                                          |                                            |                                  |  |  |  |  |
| O Plan Owner NPI                                                      |                                            | When updating a                  |  |  |  |  |
| Support Plan Type<br>Select the appropriate support plan based        | Reason for Support Plan<br>Transition Plan | support plan for an assessment & |  |  |  |  |
| on the assessment type. For more<br>information, see the support plan |                                            | support plan                     |  |  |  |  |
| guidance document.<br>Support Plan - MnCHOICES Assessment             |                                            | documents, not                   |  |  |  |  |
| Effective Date Range<br>12/01/2024 — 11/30/2025                       |                                            | completion                       |  |  |  |  |
| Active<br>No                                                          |                                            | requirements.                    |  |  |  |  |
| Program                                                               |                                            |                                  |  |  |  |  |

# **COMMUNITY WELL & TRANSFERS**

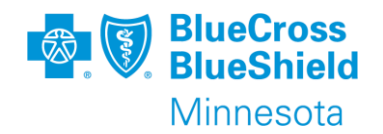

When the requirements for completing a THRA is met for a CW member (not EW or CFSS) and the member is not due for a reassessment or had a significant health change:

- Complete Blue Plus THRA with member/auth rep reviewing previous assessment and support plan
  - Enter MnCHOICES Transitional HRA
- When there is no previous assessment or support plan completed in (revised) MnCHOICES (i.e., legacy documents):
  - Complete Blue Plus THRA with member/auth rep reviewing previous assessment and support plan. Includes completing newly added Staying Healthy Comment field and Goal section.
  - Enter MnCHOICES THRA. THRA fields in MnCHOICES will be blank. Minimally complete Member Information, Assessment Information (including who is present), Staying Healthy section.
- Following current process, if no care plan or support plan was completed at all, in addition to the Blue Plus THRA and MnCHOICES THRA, create and complete new HRA-MCO support plan.

# **COMMUNITY WELL & TRANSFERS CON'T**

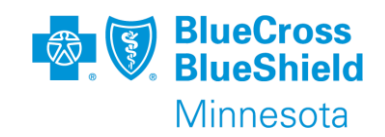

**Note:** If previous assessment was completed and in *Completed* status in MnCHOICES, responses will copy over. Must review & update the responses, i.e., assessment date, on the THRA in MnCHOICES.

| Form ID | Form Type                                            | Program             | Created Date | Created By | Last Modified Date | Last Modified By | Status      |
|---------|------------------------------------------------------|---------------------|--------------|------------|--------------------|------------------|-------------|
| 90238   | Health Risk Assessment<br>- MCO                      | N/A                 | 01/15/2025   | user02715  | 01/15/2025         | user02715        | In Progress |
| 87373   | OBRA I                                               | N/A                 | 09/11/2024   | user02715  | 09/11/2024         | user02715        | Completed   |
| 73966   | EW Customized Living<br>and Foster Care<br>Worksheet | N/A                 | 10/10/2023   | user02715  | 10/10/2023         | user02715        | In Progress |
| 73965   | Rates                                                | Elderly Waiver (EW) | 10/10/2023   | user02715  | 10/10/2023         | user02715        | Discarded   |
| 73568   | Health Risk Assessment<br>- MCO                      | N/A                 | 10/04/2023   | user02715  | 01/15/2025         | user02715        | Completed   |

| xxxx                                  |         |       |        |             |            |               |               |              |
|---------------------------------------|---------|-------|--------|-------------|------------|---------------|---------------|--------------|
|                                       |         | 4/5   | so chi | aracters    |            |               |               |              |
| Assessment tea                        | m       |       |        |             |            |               |               |              |
| Health Plan                           |         |       |        |             |            |               | ~             | ×            |
| HRA type                              |         |       |        |             |            |               |               |              |
| Transitional HRA                      |         |       | ~      | ×           |            |               |               |              |
| Transitional Transit                  |         |       | -      | ~           |            |               |               |              |
| Transitional HR.                      | A type  |       |        |             |            |               |               |              |
| Product change                        |         |       |        |             | ~          | ×             |               |              |
| HRA method                            |         |       |        |             |            |               |               |              |
| Telephone                             |         |       | ~      | ×           |            |               |               |              |
| Referral date<br>Referral date is the | date of | the p | erso   | n's enrolli | ment into  | the health pl | an.           |              |
| 10/04/2023                            | Ē       | ×     |        |             |            |               |               |              |
| Format is MM/DD/YYYY                  |         |       |        |             |            |               |               |              |
| O Date of health r                    | sk asse | ssme  | nt     |             |            |               |               |              |
| Date of health risk                   | assessr | nenti | is the | e date the  | health ris | k assessme    | nt activity v | was complete |
| 10/04/2023                            | Ē       | ×     |        |             |            |               |               |              |
| Format is MM/DD/YYYY                  |         |       |        |             |            |               |               |              |
| A                                     |         |       |        |             |            |               |               |              |

## **OVERVIEW - BLUE PLUS THRA's**

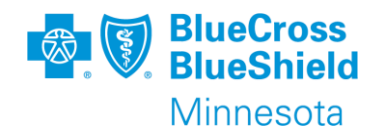

- Complete Blue Plus THRA
- Review the previous assessment and support plan completed within the last 365 days with the member/auth rep
- Obtain any missing documentation not received (i.e., signatures, med list, caregiver assessment, other required Blue Plus discussion requirements, etc.).
- If applicable, enter assessment and update service agreements in Bridgeview
- Enter MnCHOICES THRA
- Contact providers of CC Change/contact info
- MMIS Care Coordinator SD change entry will depend on the scenario (EW/CFSS vs. no program)

Complete follow up for any outstanding assessed needs, goals, and authorizations as applicable.

\*Reminder: THRA date does <u>not</u> reset date for reassessment.

## **TRANSFER FNU & BRIDGEVIEW**

Adding new drop-down option to document Transfer FNU in Bridgeview (1/29/2025).

Transfer FNU drop down options will mirror THRA drop down options.

\*Reminder – Transfer FNU will not reset the annual reassessment schedule. Do not use this date to calculate the reassessment.

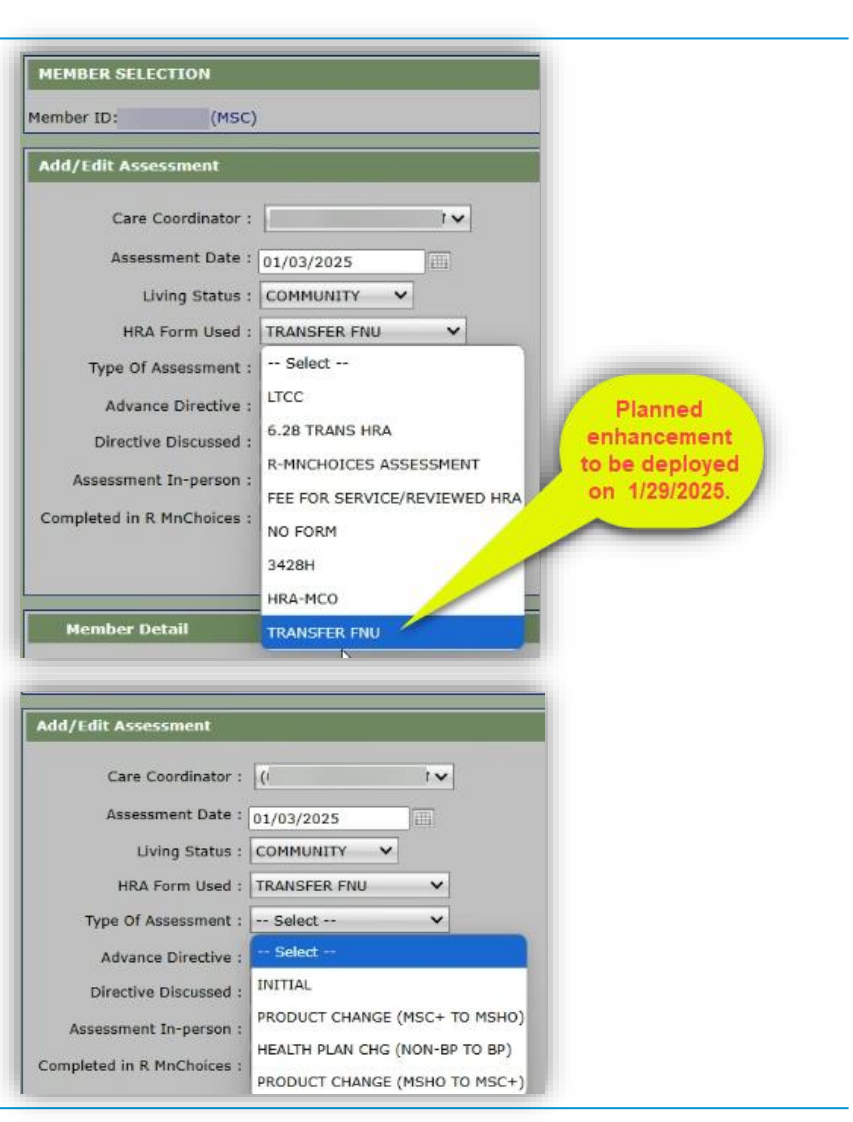

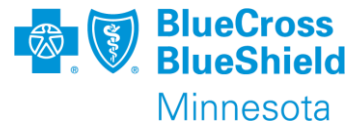

# **ACTIVITY TYPE 10 FNU**

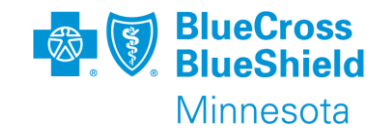

#### <u>Why:</u>

Used after an assessment for Elderly Waiver when member is experiencing a short-term increase in required supports that are currently not met with services and case mix.

\*\*The member must have had a MnC 1.0, LTCC or MnCHOICES assessment for their previous assessment.

#### What:

Does not extend waiver span Does not replace annual reassessments Does increase case mix/budget

#### How?

- Select Form Category: Assessments
- Form : MnCHOICES Assessment
- Initiate assessment
- Select Current Recipient/Change
- Select Assessment Type FNU,
- In notes field indicate reason for assessment "Change in needs/supports".

In Bridgeview update LTCC Case Mix Span , select Activity type 10 drop down –Yes (Activity Type 10 FNU) MMIS – must enter activity type 10/Functional Needs update

<u>Reminder</u>: The requirements of when and how to use this activity type has not changed. Do not use this activity date to calculate the reassessment date.

MnCHOICES Assessment Back Edit Mode Print Status: In Progress Initiate Assessment Initiated By User02714 Care Coordinator MSHO/MSC+ Blue Plus Agency Blue Plus Recipient Identifier Current Recipient / Change Assessment Type Functional Needs Update (FNU Note 🤶 Change in needs Route to User02714 Care Coordinator MSHO/MSC+ Blue Plus Member Member ID: Date of Birth: LTCC & Case Mix History Date: Start Date: End Date: Activity Type 10: Y 🗸 Case Mix: D - \$7,665.00 Diagnosis 1: N18.6 Diagnosis 2: 150.21 CDCS: N V Type: K - EW Diversion 🗸

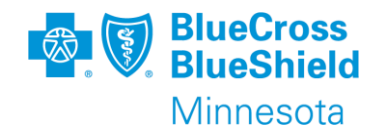

The Eligibility Update can be used following an initial MnCHOICES assessment when determination of the members elderly waiver program is not completed within 60 days of the assessment. It is used on day 61-90, this allows additional time to determine a member's program eligibility without having to complete a new MnCHOICES assessment in certain situations.

<u>Reminder</u>: The requirements of when and how to use this activity type has not changed. Do not use this activity date to calculate the reassessment date.

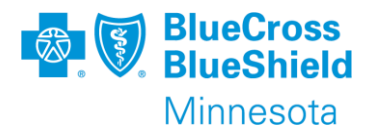

## **Dual Role Options**

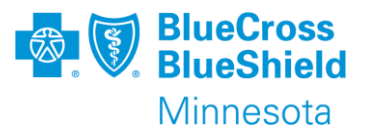

## First option:

Continue to complete annual Blue Plus assessment and support plan separate from the disability waiver CM assessment and support plan.

## **Second Option:**

Align and combine the Blue Plus and disability waiver assessment and support plan.

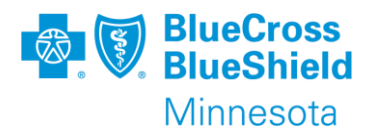

## **DUAL ROLE OPTION 1**

Continue previous workflow:

Care Coordinator completes HRA-MCO (HRA Type: Initial & Annual) and HRA MCO Support Plan following Blue Plus CC requirements <u>AND</u>

Disability Waiver Case Manager completes MnCHOICES Assessment and MnCHOICES support plan following disability waiver requirements.

\*May still choose to align the assessment dates and have separate assessments and support plans. This may cause a onetime BP assessment to be documented as completed early.

Continue current process for authorizing services, sharing information, and Blue Plus specific requirements.

# **DUAL ROLE OPTION 1**

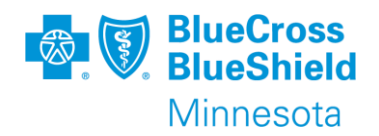

For Care Coordinators (CC) that are also the waiver CM choosing to keep roles separate:

Complete HRA-MCO AND

- Only assign BP CC as Care Coordinator, do not assign BP CC as Certified Assessor.
- Meet all Blue Plus timelines for completing assessments, sharing support plan, PCP and provider letters.
- Clearly document in assessment and support plan choice of sharing with waiver CM/ICT
- Create SMART goals/monitoring/goal closure requirements
- Send BP Support Plan Cover Letter, which includes BP specific product Language Block
- Provide information about product specific Member Handbook on privacy rights, protection of PHI, appeals and grievances.
- Clearly distinguish who to contact if member chooses to appeal denials or reduction for medical assistance services.

# **DUAL ROLE OPTION 2**

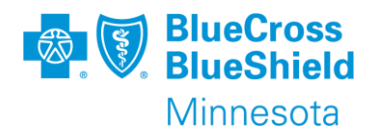

For Care Coordinators who choose to align and combine assessment & support plan the CC must do the following:

## Select "Yes – Staying Healthy, Notice of Action and Signatures" AND

- Only assign BP CC as Care Coordinator, do <u>not</u> assign BP CC as Certified Assessor.
- Meet all Blue Plus timelines for completing assessments, sharing support plan, PCP and provider letters.
- Clearly document in assessment and support plan dual role
- Clearly document in assessment and support plan choice of sharing with rest of ICT
- Create SMART goals/monitoring/goal closure requirements
- Complete Staying Healthy Section
- Send BP Support Plan Cover Letter, which includes BP specific product Language Block
- Provide information about product specific Member Handbook on privacy rights, protection of PHI, appeals and grievances.
- Clearly distinguish who to contact if member chooses to appeal denials or reduction depending on payer source, as applicable.
- Complete Assessment and Program Acknowledgement signatures
- Provide DHS required forms/information as directed

# **DUAL ROLE OPTION 2 – COMBINING ASSESSMENTS**

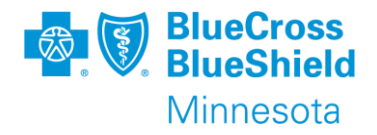

If you are fulfilling the care coordinator AND certified assessor role, AND you work for a county or tribal nation:

- Select: "Yes-Staying Healthy, Notice of Action, and signatures"
  - This option would typically be used for people accessing disability waivers
- · Staying Healthy section is available.
- Notice of Action and signature section will populate in the assessment form.

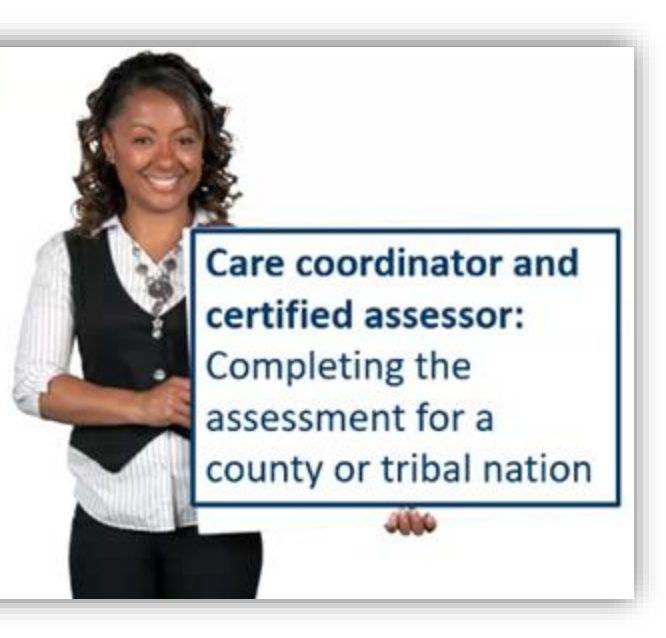

#### Image Credit: MnCHOICES Office Hours 9/6/2024

## **CARE COORDINATOR & CERTIFIED ASSESSOR**

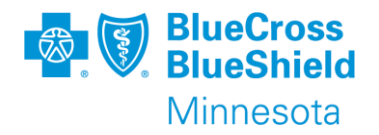

Anytime other time a MnCHOICES – MCO assessment is being completed, must select "Yes – Staying Healthy Only".

 If you are fulfilling the care coordinator and certified assessor role and work for a Managed Care Organization (MCO) or delegate agency:

 Select "Yes-Staying Healthy only".
 Staying Healthy section is available.
 Notice of Action and signature page: Will not populate; care coordinators will use MCO specific forms.

## **DOCUMENTATION LOCATIONS**

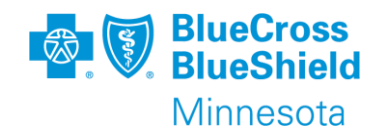

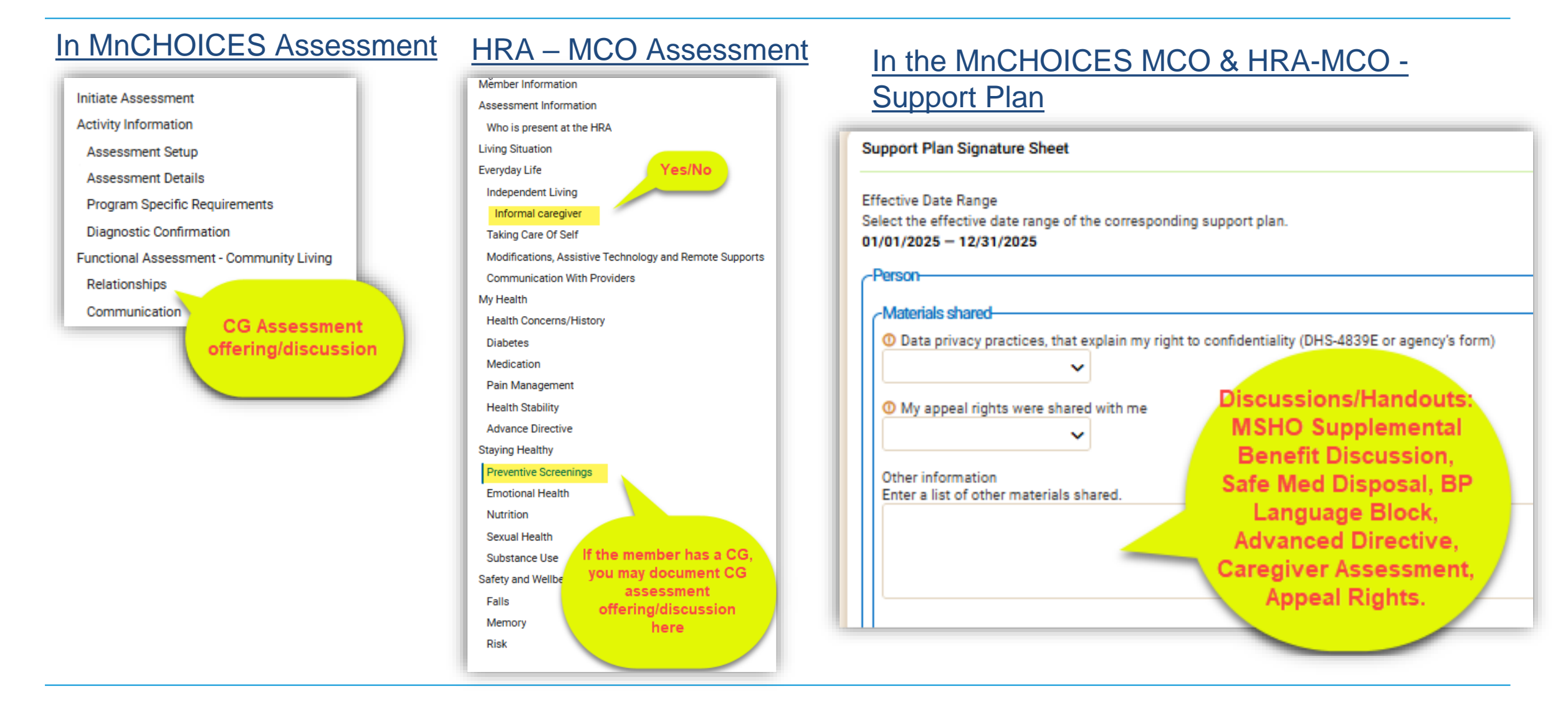

## TIPS

- Prior to initiating assessment, update diagnosis and allergies in Health Information.
- Minimally the assessor must select "Yes" to "I am the Care Coordinator and need the Staying Healthy Section" for the required Staying Healthy Domain to correctly populate. If taking assessment offline, this step <u>must</u> be completed prior.
- When taking documents offline:
  - Per DHS, best practice is taking assessments offline vs. completing assessments online.
  - CC should be prepared and take both forms (HRA-MCO and MnCHOICES) offline to conduct the applicable assessment and pivot based on the person's needs.
  - Do not clear cache. Documents are stored to the computer until you check the assessments back in.

#### Refer to Micro-learnings in Help Center: Working offline, Checking in offline forms

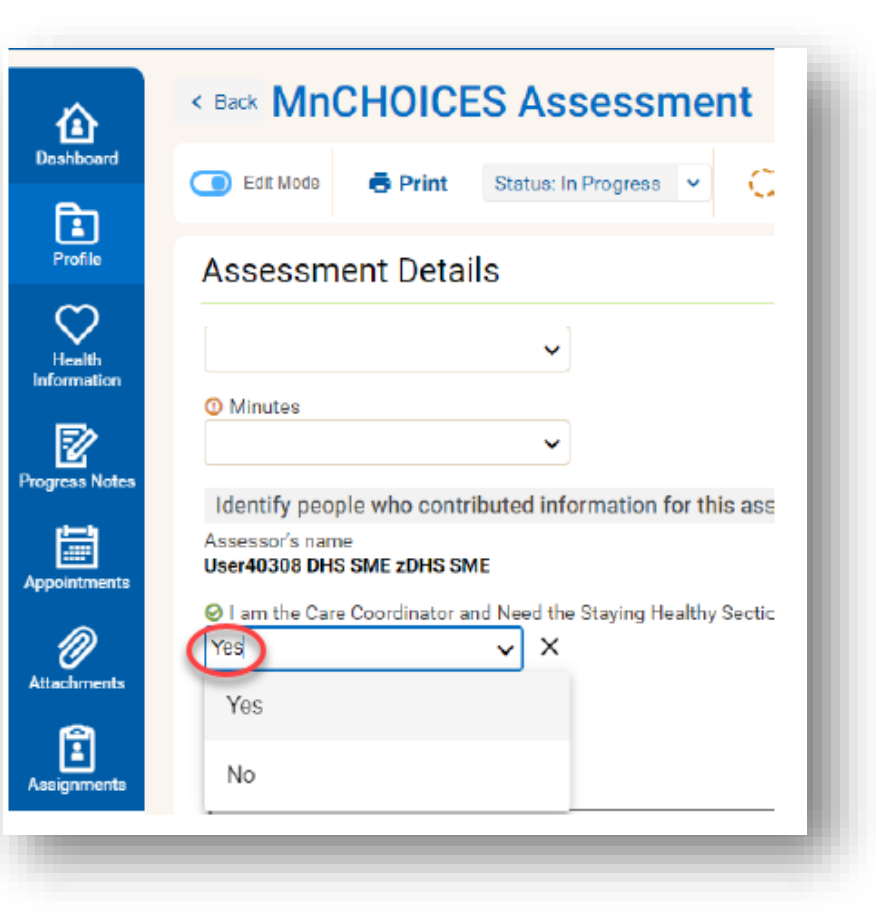

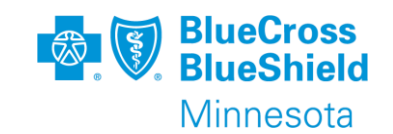

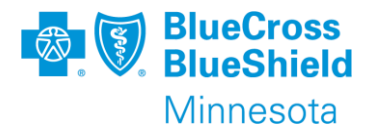

## Support Plans

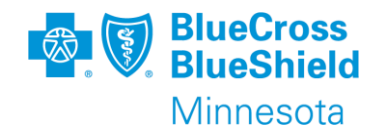

Documents to send PCA/CFSS Provider (if/when known) and member: Within 10 business days of the assessment

- 1. CFSS eligibility results = Assessment Summary (previously instructed Assessment Results)
- 2. Supplemental Summary Chart
- 3. Support Plan or service line indicating choice of provider and service delivery for PCA/CFSS services (from Services and Support section)

Note: If member is not eligible for PCA/CFSS or is choosing not to access the service, only need to send CFSS eligibility within 10 business days.

\*Supplemental Summary Chart and Support Plan is <u>direct guidance from DHS</u> until further notice.

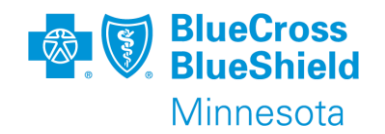

## What to send

## Within 90 calendar days:

- For Initials, send Support Plan Summary Letter Intro to Primary Care Provider within 90 days of *enrollment notification* and support plan completion.
- For Reassessments, send Support Plan Summary Letter Intro to Primary Care Provider within 90 days of the support plan completion

\*Note: Clinic system CC delegates, PCP notification send following timelines via document clinic process.

Care plan sharing:

Waiver CM & other ICT member as applicable

# **SUPPORT PLAN – GOAL CROSSWALK**

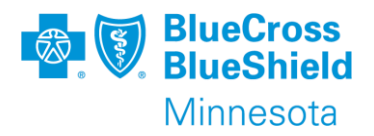

- My Goals = Goal Statement
- Supports Needed = Supports I Requested
- Target Date = Target Date
- Monitoring Progress/Goal Revision Date = 1) Monitoring Progress 2) Status of Goal 3) Status Date
- Date Goal Achieved/Not Achieved = Status of goal/Status Date

| Rank by<br>Priority   | My Goals | Support(s) Needed | Target<br>Date | Monitoring<br>Progress/Goal Revision<br>date | Date Goal<br>Achieved/ Not<br>Achieved<br>(Month/Year) |
|-----------------------|----------|-------------------|----------------|----------------------------------------------|--------------------------------------------------------|
| Low<br>Medium<br>High |          |                   |                |                                              |                                                        |

## **Requirements:**

- Must have at least one open/active goal
- Must be SMART goals

S-Specific
 M-Measurable

- □ A-Achievable
- R-Relevant
- □ T-Time-bound

# SUPPORT PLAN – GOAL WORKFLOW

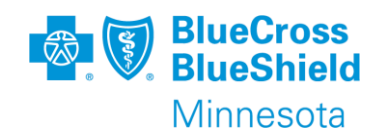

|                                                             | Add Goal                                                                                                    |                                                                                       |
|-------------------------------------------------------------|----------------------------------------------------------------------------------------------------|---------------------------------------------------------------------------------------|
| Overview                                                    | Coal Statement* V                                                                                                    | Supports I Requested                                                                  |
| About Plan                                                  | I would like to lose 15 pounds in the next year and be able to ride my bike in the summer.                                                        | <u> </u>                                                                              |
| About Me                                                    |                                                                                                    | -                                                                                     |
| My Care Team (Interdisciplinary Care Team)                  | 0(/1002 Charaonea                                                                                                    | Support I Requested                                                                   |
| What do I want my life to look like                         | Target Data     When will this apa/ he accomplished?                                                                                              | Gym membership                                                                        |
| My Goals 14 Support Plan: 1)                                | 06/30/2025 T ×                                                                                                    | Support I Requested Description 🔅                                                     |
| Supports   Requested                                        | FemelaMM/DD/VVV                                                                                                    | Enter a description of the support the person needs to achieve the goal.              |
| Barriers 3 Statement 2) Enter                               | High V X Initially or at                                                                                                    | Have access to my MSHO supplemental benefits Silver Sneakers and go 2-3 times a week. |
| My Supports Supports                                        | reassessment                                                                                                    |                                                                                       |
| Waiver Providers requested and 3)                           | Supports I Requested      Enter a description of the support the person needs to achieve the goal.                                                |                                                                                       |
| Haw McCare Constituter Will Surger Eastern Departie and (if | Q Search X                                                                                                    |                                                                                       |
|                                                             | Available Selected                                                                                                    | Add Barrier                                                                           |
| applicable) 4)                                              | to net available.                                                                                                    |                                                                                       |
| return to My Goals                                          |                                                                                                    | Barrier Name*                                                                         |
| Safety and Well-being to complete goal.                     | O Monitoring progress<br>Enter a description of the person's progress toward completing the goal. If there is no update, enter the reason or N/A. |                                                                                       |
| My Backup Plans                                             |                                                                                                    |                                                                                       |
| Support Plan Signature Sheet                                |                                                                                                    |                                                                                       |
| Signatures                                                  | 0.5000 Characters                                                                                                    | Barrier Description*                                                                  |
|                                                             | O Status of Goal                                                                                                    |                                                                                       |
|                                                             | Status Date                                                                                                    |                                                                                       |
|                                                             |                                                                                                    |                                                                                       |
|                                                             | Former is MM/DD/YYYY                                                                                                    |                                                                                       |
|                                                             | Are There Barriers To Accomplish This Goal?                                                                                                    |                                                                                       |
|                                                             | O No                                                                                                    |                                                                                       |
|                                                             |                                                                                                    | Save Cancel                                                                           |
|                                                             | Barriers<br>Q Search X                                                                                                    |                                                                                       |
|                                                             | Available Selected                                                                                                    |                                                                                       |
|                                                             | No item available.                                                                                                    |                                                                                       |
|                                                             | ٠                                                                                                    |                                                                                       |

\*Users may also choose to enter Supports I Requested and Barriers first, then create goal statement and complete goal without going back and forth.

# **SUPPORT PLAN - SERVICES AND SUPPORTS**

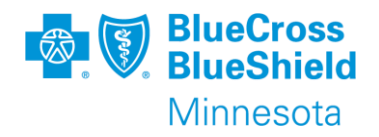

## Services that Support Me

- All services paid by MCO
- Care Coordination/Case Aide
- EW services
- MA State plan services

## People and Community Organizations that support me

- All other disability waiver services, including waiver CM
- Targeted Case Management (i.e., Adult Rehab Mental Health Services)
- HHS
- Informal services and supports
- Medicare episodic home care services
- MHM
- MSHO Supplemental benefits

\*Important: If unable to link provider, list service under People and Community Organizations that support me.

# SUPPORT PLAN SIGNATURE WORKFLOW

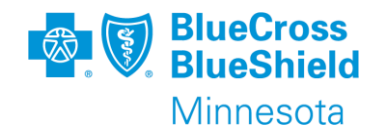

## **Provider Signatures**

For documenting Provider Service Support Plan Signatures when member chooses not to share:

- 1) Complete all fields:
  - Type Provider's Name
  - Select Handwritten
  - Use assessment date for both attempt date fields
  - Select "No, see attempts"
  - Date Signed <insert date of assessment>
  - Type "<insert member/auth name> chose not to share"
  - Select "None" for method of sharing the plan

| Providers - I would like my plan share                                                                                                    | d with the following provider(s)                                                                                                 |
|----------------------------------------------------------------------------------------------------|----------------------------------------------------------------------------------------------------|
| By selecting, I affirm this signature has b                                                                                                    | een verified                                                                                                    |
| Provider's Name<br>LIFEWORKS EAGAN I                                                                                                    |                                                                                                    |
| Method of obtaining signature from provider                                                                                                    | r                                                                                                    |
| Signature File<br>                                                                                                    |                                                                                                    |
| Date Signature Requested 01/14/2025                                                                                                    |                                                                                                    |
| Signature Obtained<br>No, see attempts                                                                                                    |                                                                                                    |
| Second Attempt To Obtain Signature Date                                                                                                    |                                                                                                    |
| Provider acknowledgments<br>Provider(s) signatures indicate the provider(<br>• Have reviewed the plan.<br>• Acknowledge the services and suppo<br>• Agree to provide those services and s<br>• Understand we can submit a written r<br>information can be considered at the | (s) who sign:<br>rts in the plan.<br>supports as outlined.<br>report to the case manager or certified<br>person's reassessment.) |
| Date Signed<br>01/14/2025                                                                                                    | Name<br>Member chose not to share with<br>Lifeworks.                                                                             |
| Method Of Sharing The Plan                                                                                                    |                                                                                                    |

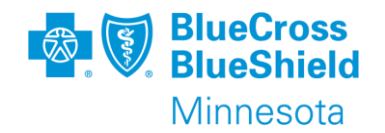

Member signature

Preferred options:

- 1) Create support plan prior to assessment date and print signature page to be signed on day of assessment
- 2) Obtain electronic signature on day of assessment

Last resort if signature not obtained on day of assessment (i.e., remote assessment): Print and mail support plan signature post visit. Follow up to obtain signature.

If signature not received, attempt(s) should be made at the mid-year and at reassessment. Clearly document all attempts in case notes/progress notes.

# SUPPORT PLAN SIGNATURE WORKFLOW

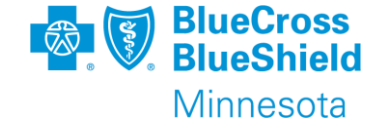

In *rare instances* when a member signature is not obtained, and support plan needs to be in "Plan Approved" or "Completed" status (i.e., revisions, etc.):

1) Send the Support Plan Cover Letter with Support Plan and signature sheet.

2) Label with the date sent and save the unsigned member Support Plan signature sheet.

3) Upload the member Support Plan signature sheet to the member *Signature File* field.

- 4) Use date sent to member in the *Date Signed* and *Date Plan Sent to Me* fields.
- 5) In *Name* field add note "signature sheet sent to member"
- 6) Move plan to Plan Approved Status.

\*Upon receipt attach signed signature page to Attachments

| Edit Signature                                              |                          |                      |
|-------------------------------------------------------------|--------------------------|----------------------|
| By selecting, I affirm this sign                            | nature has been verified |                      |
| Signer Type<br><b>Person</b>                                |                          |                      |
| Method of obtaining signature                               | e from person            |                      |
| Handwritten                                                 | ✓ ×                      |                      |
| Signature File*                                             | Choose File              |                      |
| The required field "Signature File" has not b<br>completed. | seen                     |                      |
| Data Signad                                                 | Name                     | Date Plan Sent to Me |
| Date signed                                                 |                          |                      |
| i                                                           |                          | ÷                    |

Must be assigned as Care Coordinator, otherwise Plan Owner will be blank (i.e., member only has a Certified Assessor assigned.)

# **TIPS – SUPPORT PLAN**

| Overview                                                 |                                                |                 |
|----------------------------------------------------------|------------------------------------------------|-----------------|
| Created Date<br>01/14/2025                               | Last Status Changed Date 01/14/2025            | Must ha<br>Care |
| Plan Owner*                                              | ~                                              | Coordin         |
| No option is available.                                  |                                                | plan ow         |
|                                                          | 0/250 Cheracters                               | blank           |
| Support Plan Type<br>Select the appropriate support plan | Reason for Support Plan<br>Annual/Reassessment |                 |
| on the assessment type. For more                         |                                                |                 |
| information, see the support plan                        |                                                |                 |
| guidance document.<br>Support Plan - MCO MnCHOICES       |                                                |                 |

Back Support Plan

| Back Staff Assignments |                            |                     |                       |                |                 |          |
|------------------------|----------------------------|---------------------|-----------------------|----------------|-----------------|----------|
| + New Staff Assignment |                            |                     |                       |                |                 | 3        |
| Location               | Assignment Type            | Initiated By        | Assigned Staff Member | Effective Date | Expiration Date | Status   |
| Blue Plus              | Certified Assessor         | User02714 Blue Plus | User02714 Blue Plus   | 06/29/2023     | -               | Active   |
| Blue Plus              | Care Coordinator MSHO/MSC+ | User02715 Blue Plus | User02715 Blue Plus   | 01/08/2024     | 01/09/2024      | Inactive |

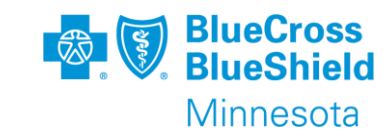

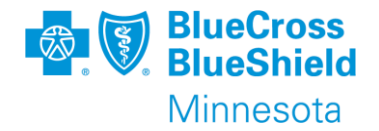

Do <u>not</u> move support plan to "In Progress – Assessment Complete" *until* assessment is in one of these statuses:

- Completed-Ready for MMIS
- Pending MMIS Response
- Approved by MMIS

\*Note: If assessment is not in one of the above statuses and the support plan is prematurely moved to "In Progress – Assessment Complete", it will create workflow issues for the support plan (i.e., won't pull over information from the assessment and/or signature completion requirements showing as not met).

# SUPPORT PLAN –LAUNCH TRANSITION PERIOD

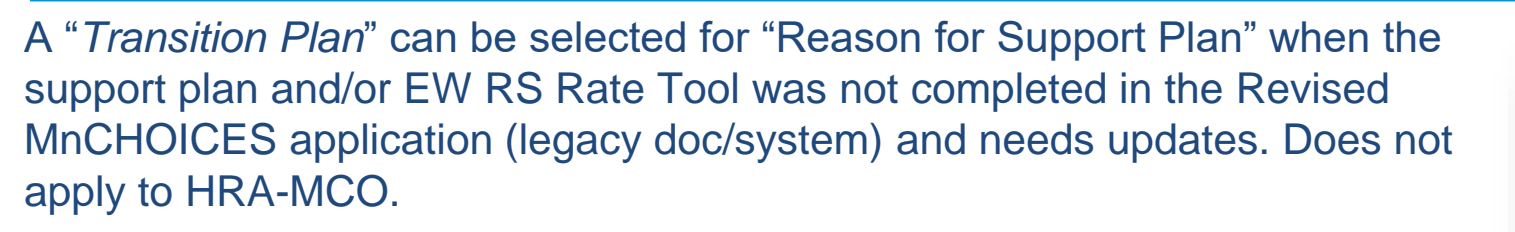

#### Some reasons why:

- Add or update goals
- New providers
- Update services units
- Change in EW RS rates

#### How:

- 1) Create a new support plan
- 2) Select reason as transition plan
- 3) Use the same language from the original support plan
- 4) Complete necessary applicable fields

Note: Revised support plans will not copy over. Must add service line, rate inputs and rerun rates. Transition plans cannot be revised, new transition plan must be created if there are additional changes.

Confidential and proprietary.

| Select Form              | O Create Form |
|--------------------------|---------------|
| Program*                 |               |
| Elderly Waiver (EW)      |               |
| Reason for Support Plan* |               |
| States of Support Film   | ~             |
| Annual/Reassessment      |               |
| Initial                  | te*           |
| iniciai                  |               |
| Transition Plan          | MM/DD/YYYY    |
|                          |               |

\*Refer to: Practice Guide Support Plan with Transition in Help Center

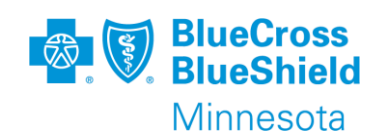

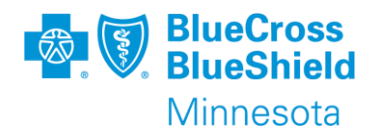

When completing a support plan with "Transition Plan" as the reason, the plan can be moved to "Plan Approved" status before meeting all the required fields.

There is no separate Staying Healthy Section this can be found under "About Me" in "What do I want my life to look like".

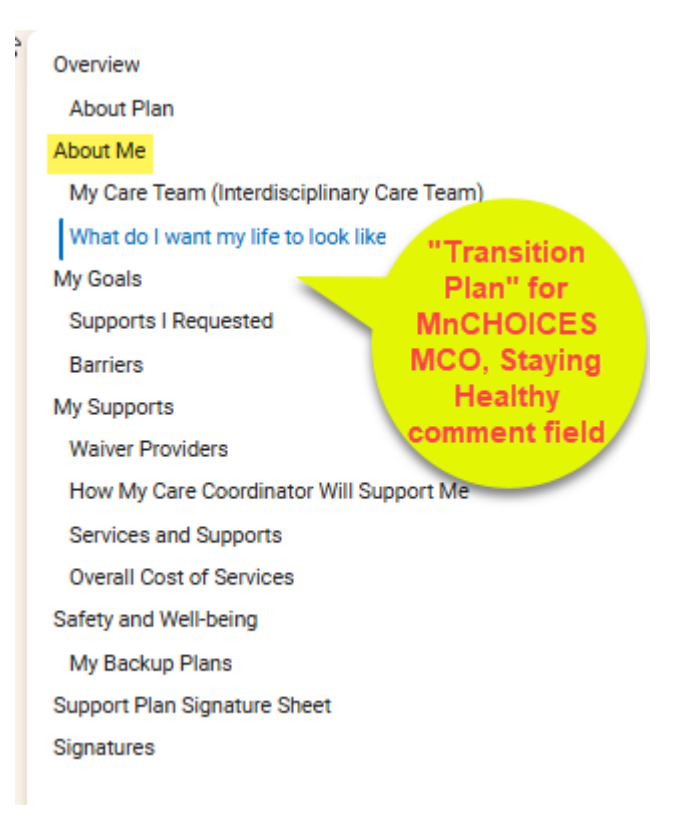

# SUPPORT PLAN WITH TRANSITION PLAN REASON & UPDATES

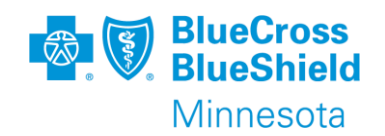

"Transition Plans" cannot be revised. When a support plan with "Transition Plan" reason needs to be updated:

- Create a new support plan with "Transition Plan" as the reason.
- Use split view to copy/paste info to the newly created support plan with "Transition Plan" reason.
- Make updates/changes as needed and repeat if there are subsequent changes until their reassessment.

## **SUPPORT PLAN - REVISIONS**

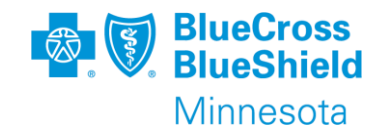

Update completed support plan in Revised MnCHOICES by selecting revise plan by clicking the ellipsis of the support plan being updated for the following:

- Midyear contact
- Changes (goals/demographic/service providers/units, etc.)

|                                  | Search Forms    | ms x Q ₹ 1                                                                   |           |            |    |                                                 |   |
|----------------------------------|-----------------|------------------------------------------------------------------------------|-----------|------------|----|-------------------------------------------------|---|
|                                  | A               | All Forms Active ASSESSMENTS CFSSto-PCA Conversion worksheet                 |           |            |    |                                                 |   |
|                                  | N               | No MnCHOICES Assessment<br>Health Risk Assessment - MCO                      |           |            |    |                                                 |   |
|                                  | N               | No SUPPORT PLAN<br>EW Customized Living and Foster Care Worl<br>Support Plan |           |            |    |                                                 |   |
|                                  | N               | No Rates                                                                     |           |            |    |                                                 |   |
| 87332 Plan Approved 3 09/10/2024 | 10/09/2024 09/1 | 09/10/2024 user02714                                                         | Blue Plus | 09/19/2024 | No | 4 :                                             | ~ |
| 87100 Discarded 09/03/2024       | 09/02/2025 09/0 | 09/03/2024 user02714                                                         | Blue Plus | 11/26/2024 | No | <ul> <li>Open Record</li> <li>Revise</li> </ul> | ~ |
|                                  |                 |                                                                              |           |            | 1  | 5                                               |   |

\*Refer to Help Center resources

Confidential and proprietary. Confidential and proprietary.

## **GOAL MONITORING - REVISIONS**

**When:** additional or updated goals, changes to services, new providers, change to goals through out the year.

## **Support Plan in MnCHOICES:**

- Revise support plan using *Plan Revision*
- Include short description of what is being changed/added
- Indicate if signatures are required (depends on reason for change/update)
- Review goal section
- Use previous plan dates for effective date range

## **Support Plan not in MnCHOICES:**

- Update support plan as applicable
- EW Support Plans: Create new support plan with "Transition Plan" as the reason using previous effective date range.
- Using split screen copy relevant information from original support plan
- HRA-MCO Support Plans: Create new support plan with plan revision using date range plan will be effective.
- Legacy documents: Update the Blue Plus THRA goal section if no other changes needed

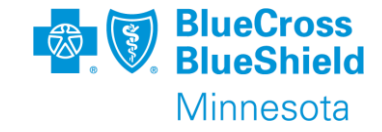

# SUPPORT PLAN – GOAL CLOSURE AT YEAR END REASSESSMENTS

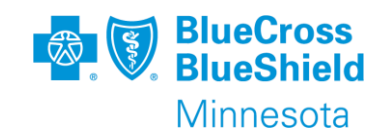

At reassessment revise support plan and include a goal status date:

- Only revise goals on support plan (Achieved, Discontinued, In progress) if completed prior to creating a new assessment and support plan for reassessment.
- Otherwise, do not revise plan with plan revision. Revise plan and select *Annual/Reassessment*, all goals will carry over and status can be updated on new revised annual support plan.
- Goals from previous plan can be marked with discontinued or achieved and then removed at mid-year.

Miscellaneous: Closing support plan (i.e., LTC placement):

- Revise support plan in MnCHOICES with plan revision
- Mark goals with goal status "Discontinued" or "Achieved".

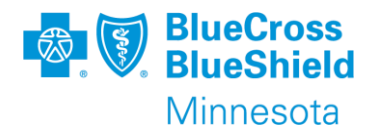

## **RS** Tools
## **RS TOOLS/CUSTOMIZED LIVING**

EW RS Tools/Customized Living Tools are part of the person's Support Plan – MnCHOICES Assessment MCO. Access the tool in *"Services that support me"* section in the support plan.

Form *Rates, is only used to* "get rate" to test services and rate combinations before entering in a support plan. The form *Rates* is not required and does not copy over to the support plan "Services that support me" section.

\*Refer to Smart Guide Rate Plan in Help Center

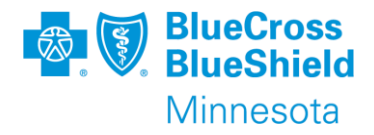

| New Form                                       |   |
|------------------------------------------------|---|
| 1 Select Form                                  |   |
| Form Category*                                 |   |
| Support Plan V X                               |   |
|                                                | ] |
| EW Customized Living and Foster Care Worksheet |   |
| Rates                                          |   |
| Support Plan                                   |   |

|   | Smart_Guide_Rate_Plan.pdf | Guidance Documents |
|---|---------------------------|--------------------|
| h |                           |                    |

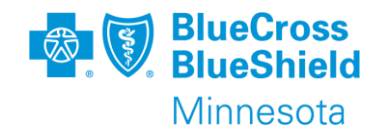

EW RS tool – When a user chooses to revise a support plan with Reason for Support Plan being "*Annual/Reassessment*", *r*ate inputs and dates won't copy over (August 2024 office hours)\*.

EW RS rate tool – When a user chooses to revise a support plan for other types of revisions with Reason for Support Plan being "*Plan Revision*", rate inputs and dates will copy over. (refer to DHS MnCHOICES Practice Guide: Support Plan)

\*DHS is aware of the discrepancy on the Practice Guide: Support Plan (p.72) and working to correct the inaccurate information for reassessment information pulling over.

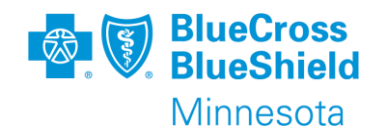

- When uploading attachments, add appropriate description for easier identification
- ALL DHS edoc forms (related to screenings, services and supports) must be uploaded as an attachment
- Mini Cog if completed
- My Move Plan as applicable
- Informal Caregiver Assessment (if not must document reason one is not attached)
- Medication List (if not included in assessment or support)
- Attach Refusal/UTR Member support plan letter to MnCHOICES
- Assessment/Care Plan or Support Plan reviewed when completing the Blue Plus THRA unless in MnCHOICES
- Member and Provider signatures, as applicable.

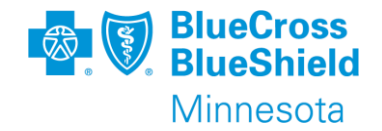

Documenting in MnCHOICES under progress notes is not required by Blue Plus or DHS. Users may choose to do so following follow your agency's protocols for case noting in the member's case file. Regardless of the tool of choice used, all notes must be complete and available upon request (i.e., audits).

\*Note when printing case note(s) in MnCHOICES, it requires all progress notes to be open and not all information will copy and paste correctly when adding to a progress note.

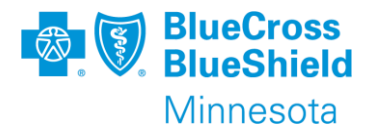

## **Tips & Reminders**

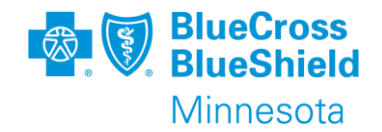

- Continue to use only Blue Plus forms, including DTR (i.e., Do not use: DHS 2828A, DHS 2828B, DHS 2727, DHS 7096)
- Continue to use Blue Plus member facing letters/provider letters & documents on CC Website
- Provider signature if member chooses to share, upon receipt, attach signed signature page to Attachments
- TOC process remains the same. Continue to use Blue Plus TOC log, not requirement to attach to MnC.
- Nursing home process remains the same

Note: Forms and letters are being updated to remove the number naming conventions (i.e., 6.28 THRA is Blue Plus THRA, 6.08 Transfer in Care Coordination Delegate is Transfer in Care Coordination Delegate Form)

## **MMIS ENTRY**

- When completing a MnCHOICES assessment to determine program eligibility, enter a screening document for the assessment (members accessing EW and/or PCA/CFSS).
- You do not need to enter a screening document in MMIS for HRA's completed in the MnCHOICES (Refusals, THRA, HRA-MCO, UTR).

Product change – No MMIS entry, unless there is a change in CC and is on EW/CFSS enter CC change

#### Related to Transfers:

Transfer FNU and CC Change SD: Scenario 1 & 2

SD only. For product change for CW, no MMIS entry.

- CC Change SD Only: Scenario 4,5, & 7
- No entry in MMIS: 3 & 6

```
      coordinators

      Updated: 9/26/2024

      I

      Contents

      Overview

      Key terms

      Scenario 1: FFS EW to MCO EW, support plan created by FFS

      Scenario 2: FFS EW to MCO EW, no support plan created by FFS

      Scenario 3: FFS no program to MCO no program, no support plan created by FFS

      Scenario 4: FFS state plan to MCO state plan, support plan created by FFS

      Scenario 5: MCO EW to MCO EW

      Scenario 6: MCO EW but person chooses no program

      Scenario 7: FFS EW legacy to MCO EW and FFS CSP support plan
```

Smart guide: Transfer guidance for MSHO/MSC+ care

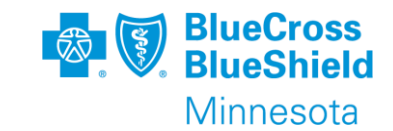

## BRIDGEVIEW

#### Continue to document in Bridgeview:

- Care Coordination Assignment
- Demographics (keep current)
- Enter ALL HRA's including UTR, Refusals, FFS
- Service Agreements (MA plan state plan services & EW)

#### Available data points:

- Enrollment History
- Enrollment Reports
- HRA Audits/unless noted as in MnCHOICES
- · Reminders for assessments that are past due
- Dashboard

Note: Enrollment notification and timelines remains the same. Delegates will continue to receive enrollment reports from Blue Plus and retrieve from Bridgeview. Continue to report enrollment discrepancies as previously instructed.

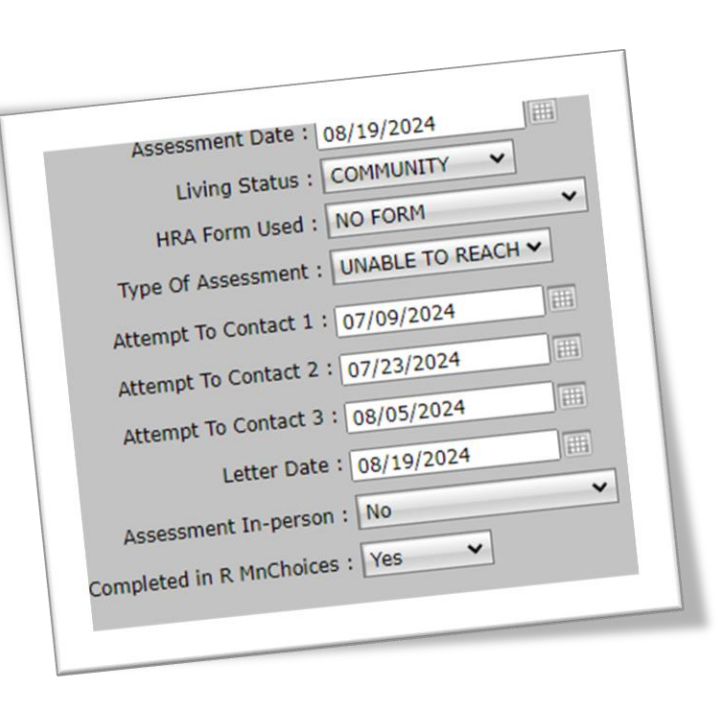

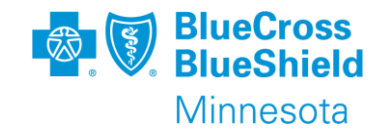

## **TIPS & REMINDERS**

- To prevent losing data, save often.
- Monitor "open" assessments and support plans to ensure they are moved timely to their final status.
- Be familiar with available options in DHS Help Center under Training Resources:
  - Current Functionality
  - Micro Learnings
  - MnCHOICES User Manual
- Refer to appendix: DHS 3428B, AC, BI, CADI, EW Case Mix Classification Worksheet (crosswalk MnCHOICES ADL scoring)
- Review both Program Eligibility Summary and Program Eligibility Details
- Refer to the <u>CBSM Customized Living</u> criteria to determine 24-hour CL eligibility criteria
- For non-BP transfers must continue send 6037 to new lead agency.

Practice Guides

• Smart Guides

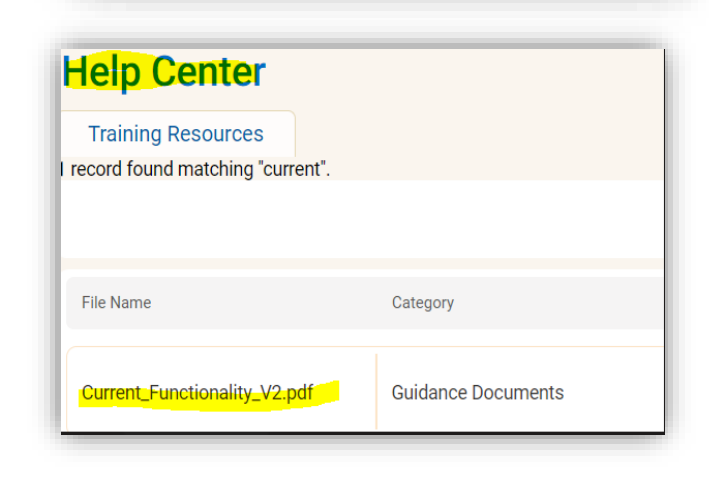

Help ~

Help Center

About

Contact Help Desk

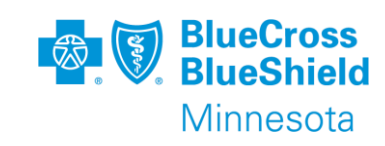

X

User02716 Blue Plus ~

Θ

Profile

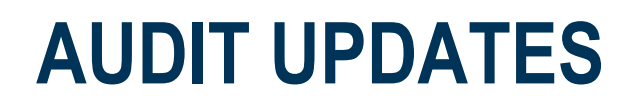

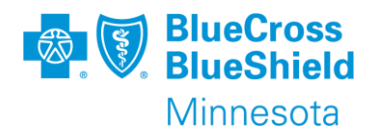

DHS started the annual Care Plan Audit Workgroup meetings in November:

- Lead agency and DHS auditors shared discoveries about auditing MnCHOICES files.
- DHS will be creating a MnCHOICES Cheat Sheet to aid in audit file reviews
- Audit protocols will be updated to reflect all sources of evidence.

\*Important take away: "If it's not documented, it's not done."

## **MnCHOICES OFFICE HOURS**

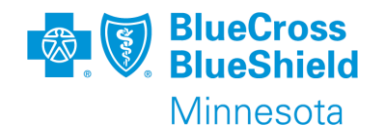

All staff who use MnCHOICES are strongly encouraged to participate. DHS asks that only MnCHOICES mentors and administrative contacts ask question during the call. DHS asks that staff members call in as a group when possible.

#### **Submit questions**

Mentors must <u>submit MnCHOICES office hours</u> <u>questions</u> at least two weeks before the call.

#### **Conference call dates**

DHS holds office hours conference calls from 9:30 to 11 a.m. on the first Friday of the month. <u>Register for MnCHOICES office hours</u>. Upcoming calls:

- Feb. 7, 2025
- March 7, 2025
- April 4, 2025
- May 2, 2025
- June 6, 2025
- No call July 4, 2025.

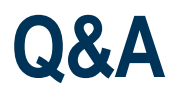

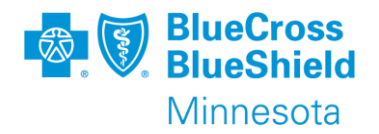

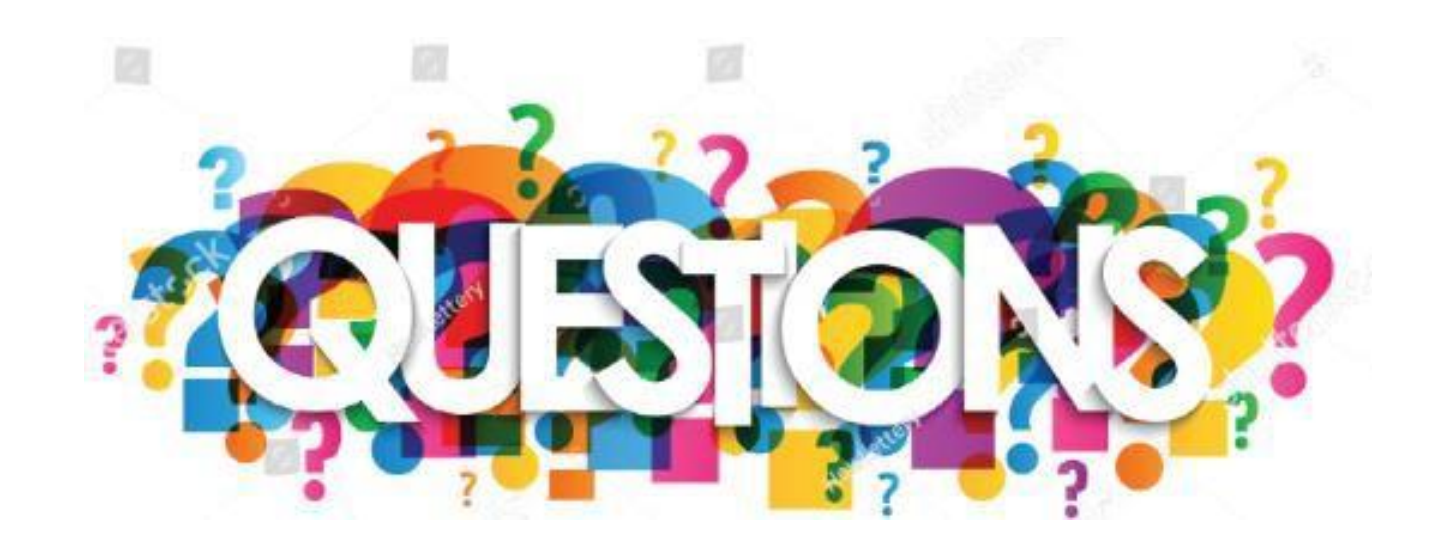

Partner.Relations@bluecrossmn.com

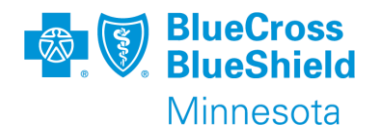

## **APPENDIX**

# RESET PASSWORD LINK AND VERIFICATION CODE EMAILS

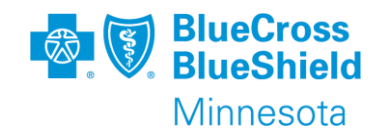

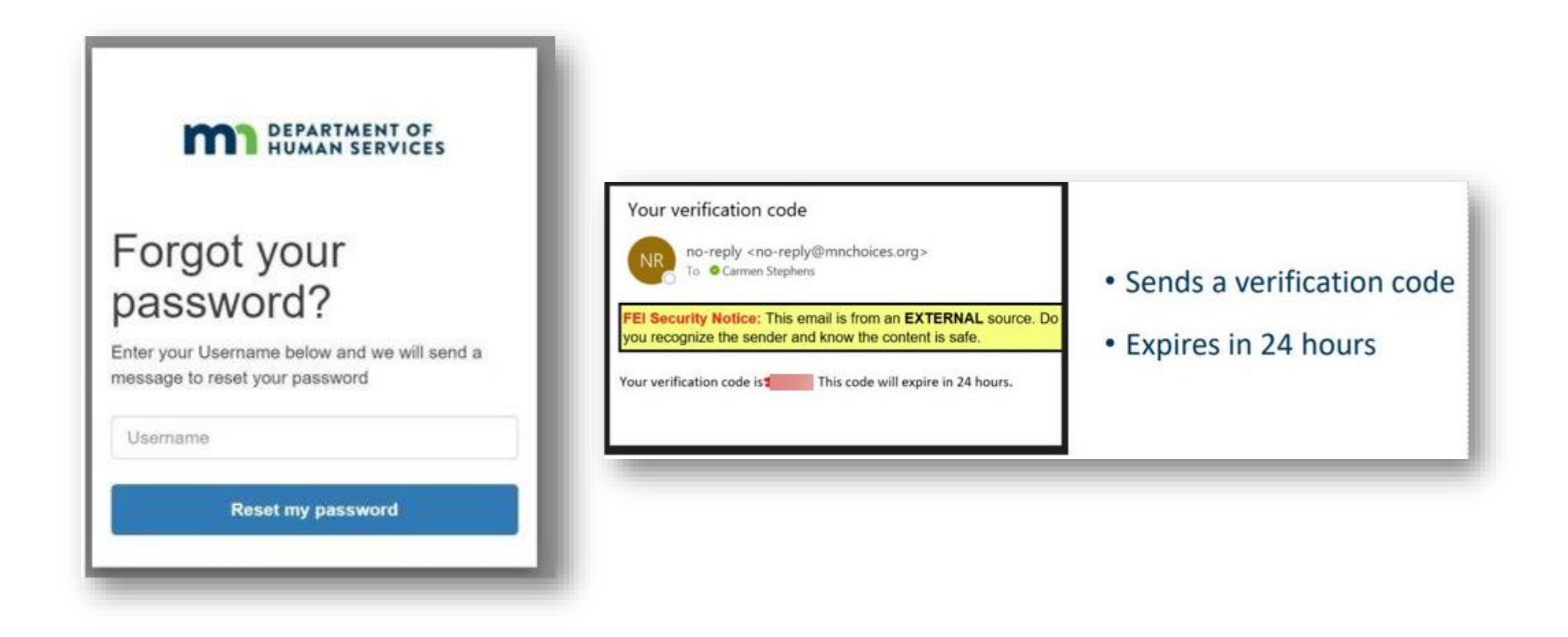

## **PASSWORD RESET SCREEN**

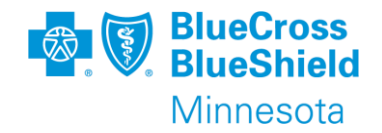

| We have sent a password reset code by email to            | Use the and in t |
|-----------------------------------------------------------|------------------|
| c***@f***. Enter it below to reset your password.<br>Code | • Enter          |
| New Password                                              | • Enter          |
| Enter New Password Again                                  | • Confir         |
| Change Password                                           | • Choos          |

Use the MnCHOICES URL link and in the window

- Enter your verification code
- Enter your password
- Confirm your password
- Choose change password

Log into the production environment for MnCHOICES following the steps provided in email. \*Next slide providers password requirements

## **PASSWORD REQUIREMENTS**

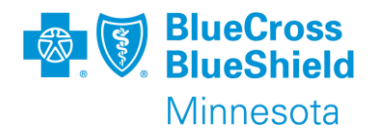

#### What are FEI's password standards?

- Passwords must at least 8 characters in length,
- Include a lowercase letter,
- Include an uppercase letter,
- Include a number,
- Include a special character or space

#### Reminders:

The leading and ending character cannot be a space.

The new password and re-enter password fields must match.

## **TRANSFER FNU OVERVIEW – SCENARIO 5**

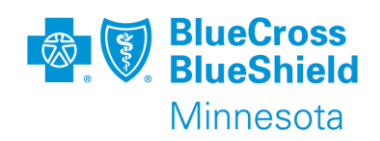

## Scenario 5: MCO EW to MCO EW

An MCO completed a MnCHOICES assessment with the staying healthy section and an "MCO/MnA" support plan type and "EW" program type. Then the person was transferred to a new MCO. The new MCO must:

- 1. Make sure the previous agency has unassigned staff from the person's record.
- 2. Assign staff as the certified assessor and MSHO/MSC+ care coordinator.
- 3. Review the MnCHOICES assessment and follow MCO instructions.
- 4. Review the support plan and follow MCO instructions.
- Enter a screening document using LTC Screening Document, DHS-3427 with "05" for activity type and "98" for results to update the care coordinator name in MMIS.
- 6. Send assessment summary and support plan to the person, if applicable.

Can do Blue Plus THRA & MnCHOICES THRA. Can revise support plan MCO EW to MCO EW. If Staying Healthy section is not completed, must complete

Source: DHS Smart Guide -Transfer Guidance for MSHO/MSC+ Care Coordinators

## **TRANSFER FNU OVERVIEW – SCENARIO 6**

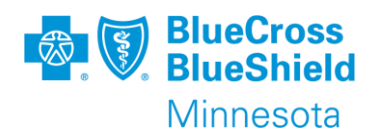

### Scenario 6: MCO EW but person chooses no program

An MCO completed a MnCHOICES assessment with the staying healthy section, but the person chose not to use the "EW" program. Also, the MCO started a support plan with "EW" as the program type. The MCO must:

- 1. Not complete a new HRA, because the full assessment will be used for this.
  - a) Enter the LTC Screening Document into MMIS to show the assessment was completed.
- 2. Discard EW support plan.
- 3. Create a new support plan with HRA as the program type.

(Note: Use the split view toggle to review a previous support plan at the same time.)

- a) You will not have access to the care coordinator indicator report when an SP HRA is created from a MnCHOICES assessment. The split view toggle is also helpful in this scenario to look at the assessment.
- b) Complete the support plan.
- c) Collect signatures.
- d) Move to "Plan approved" status when done.
- 4. Send the assessment summary and support plan to the person.

If this is a transfer from MCO to Blue Plus, can complete Blue Plus THRA & MnCHOICES THRA and Staying Health section.

If not a transfer from another MCO, no need to complete Blue Plus THRA & MnCHOICES THRA and Staying Health section.

Source: DHS Smart Guide -Transfer Guidance for MSHO/MSC+ Care Coordinators

## **TRANSFER FNU OVERVIEW – SCENARIO 7**

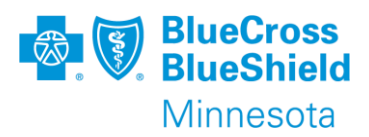

# Scenario 7: FFS EW legacy to MCO EW and FFS CSP support plan

A county or tribal nation created a legacy assessment and support plan with EW as the program type for a person. Then, they were transferred to an MCO. The MCO must:

- 1. Enter a screening document using the LTC Screening Document, DHS-3427, with "05" as the activity type and "98" as the results to update the care coordinator's name in MMIS.
- 2. Review the assessment and follow MCO instructions.
- 3. Create a new support plan if the legacy support plan or nete tool needs a significant change like, but not limited to:
  - a) Additional or updated goals
  - b) New providers
  - c) Updated service units
  - d) Change in EWRS rates.

Complete Blue Plus THRA & enter MnCHOICES THRA and Staying Healthy section in MnCHOICES and new support plan with "*transition plan*" reason.

- 4. Create the new support plan with "Transition plan" as the reason, "EW" as the program type and "MCO MnCHOICES Assessment (SP MCO/MnA" for support plan type.
  - a) Complete the support plan.
  - b) Collect signatures.
  - c) Submit plan to "Plan Approved" status once completed.
- 5. Send the support plan to the person.

Source: DHS Smart Guide - Transfer Guidance for MSHO/MSC+ Care Coordinators

## **TRANSITIONAL HRA - REMINDER**

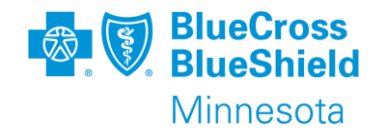

When completing a Transitional HRA in the revised MnCHOICES and the assessment and support plan is not in Revised MnCHOICES, <u>must</u> attach the reviewed documents to the persons record with a description.

| Back Attachr                                                       | nents  |               |                                                            |             |             |                    |             |
|--------------------------------------------------------------------|--------|---------------|------------------------------------------------------------|-------------|-------------|--------------------|-------------|
| + New Attachment                                                   |        |               |                                                            |             |             | Search Attachments |             |
| File Name                                                          | Area   | Category Name | Description                                                | Upload Date | Uploaded By | Modified Date      | Modified By |
| DHS 3428 LTCC<br>Reviewed for THRA<br>form.pdf                     | Person | HRA documents | Reviewed LTCC for<br>THRA done on<br>3/7/2023              | 03/14/2023  | User02715   | 03/14/2023         | User02715   |
| 6.02.01-Collaborative-<br>Care-Plan-SB-MSC-9-<br>28-2022 (40).docx | Person | HRA documents | Reviewed Care Plan<br>for THRA done on<br>3/7/2023         | 03/13/2023  | User02715   | 03/13/2023         | User02715   |
| 6.28-<br>Transitional-<br>Health-Risk-                             | Person | HRA documents | Tranhra 3/7/2023<br>Last FF 4/11/22 Span<br>5/1/22-4/30/23 | 03/13/2023  | User02715   | 03/22/2023         | User02715   |

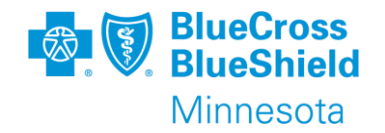

Documentation of discussions/materials shared:

- Appeal Rights/PHI
- Support Plan Cover Letter with specific product Language Block
  Safe Disposal of Medication
- MSHO Program for MSC+
- MSHO Supplemental Benefits
- Informal Caregiver assessment offering and follow up as applicable

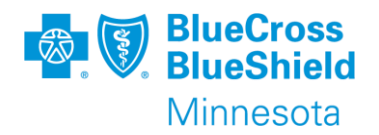

#### What to send

Within 30 calendar days of support plan completion:

- Completed Support Plan, Support Plan Cover Letter, and support plan signature page if not already obtained to the member/auth rep.
- Additionally for members accessing EW, per member choice if they choose to share with Service Providers:
  - Share support plan with Service Provider Support Plan Cover Ltr **OR**
  - Service Provider Support Plan Summary Letter with the Provider(s) and obtain provider signature(s).

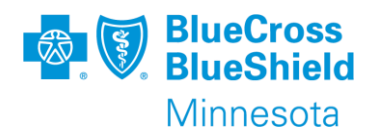

#### What to send

Within 60 calendar days of the support plan completion (if not sent within 10 business days for PCA/CFSS eligibility requirements):

- Assessment Summary to the member/auth rep.
- For members accessing EW, per member choice if they choose to share and signature is not obtained within 30 calendar days, resend to Service Provider(s):
  - Share support plan with Service Provider Support Plan Cover Ltr **OR**
  - Service Provider Support Plan Summary Letter with the Provider(s) and obtain provider signature(s).

## **CARE COORDINATOR NEXT STEP INDICATOR**

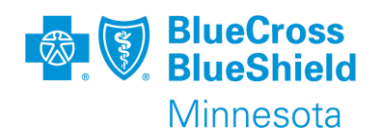

Additional tool to provide high level summary of select elements from HRA and Staying Healthy Section that indicates areas of assistance or follow up that can be used to facilitate conversations for goals and support planning.

- Support Plan status must be in "In-Progress Assessment Complete"
- Access via print button drop down menu
- May choose to export report

This tool does not replace required Care Coordination practice. DHS will advise when Care Coordinators can begin using this report.

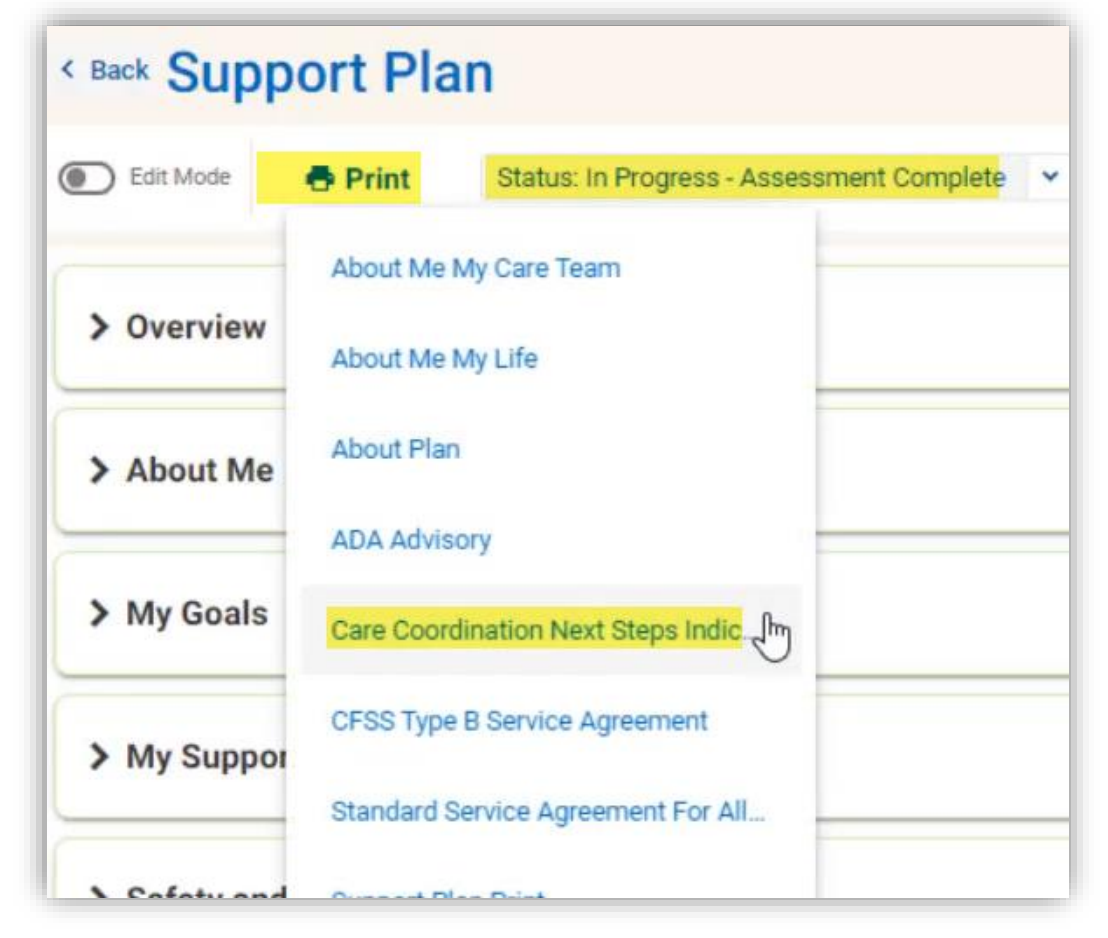

\*Refer to Micro-learning CC Next Steps Indicator Report for more details

## **CASE MIX CROSS WALK**

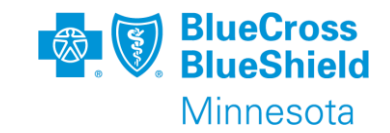

DEPARTMENT OF HUMAN SERVICES

AC, BI, CADI, EW Case Mix Classification Worksheet

Step 1 for all other classifications

Review scores in the eight Activities of Daily Living (ADLs) from the LTCC Assessment (DHS-3428) to determine the total number of key ADLs in which the client is considered "dependent". The ADLs and the dependency scores are:

| Value Coded for Item       | Not Dependent | Dependent |  |
|----------------------------|---------------|-----------|--|
| Dressing                   | 0-1           | 2-4       |  |
| Grooming                   | 0-1           | 2-3       |  |
| Bathing                    | 0-3           | 4-5       |  |
| Eating                     | 0-1           | 2-4       |  |
| Bed Mobility (Positioning) | 0-1           | 2-3       |  |
| Transferring (Mobility)    | 0-1           | 2-4       |  |
| Walking                    | 0-1           | 2-4       |  |
| Toileting                  | 0-0           | 1-6       |  |

### MnCHOICES LTC SD print view:

| Field Name MMIS Field Name           | Value |
|--------------------------------------|-------|
| Pressing DRESSING 0                  | 02    |
| rooming GROOMING 0                   | 02    |
| athing BATHING 0                     | 03    |
| ating EATING 0                       | 00    |
| led BED MOB 0 nobility/positioning   | 01    |
| ransferring TRANSFER 0               | 02    |
| Valking/mobility WALKING 0           | 01    |
| ehavior BEHAVIOR 0                   | 00    |
| oileting TOILET 0                    | 00    |
| pecial treatments SPC TRMT 0         | 00    |
| CL MONITOR 0                         | 00    |
| leuromuscular NEURO DX N<br>iagnosis | N     |
| ase mix CASE MIX A                   | A     |

On 1/14/2025, we verified with DHS this is an accurate cross walk of ADL dependencies. The DHS 3428B will be sunset soon. Equivalent information will be included in the CBSM.

DHS-3428B-ENG 1-18

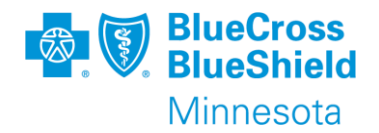

- Keep Handling MN Securely Information trainings current
- Certified Assessor Training
  - MnCAT Instructions for Lead Agencies
  - MnCAT Step 4 Recertification Instructions
    - Maintain records of continuing education for recertification renewal, track in
    - ✓ 12 of 45 CLU's must improve ability of assessor in person centered practices

## **PAST LAUNCH WEBINARS**

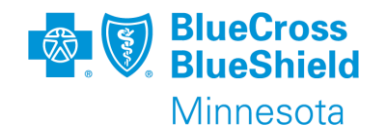

#### Past launch webinars:

To access past launch webinars, go to the Webinar training archive: <u>Disability</u>

Services Division and select MnCHOICES. This archive includes the webinar's PowerPoint and encore playback, which is available for three months.

For MnCHOICES technical assistance MnCHOICES Mentors can submit questions through the Help Desk: <u>MnCHOICES Help Desk</u> <u>Contact Form</u>

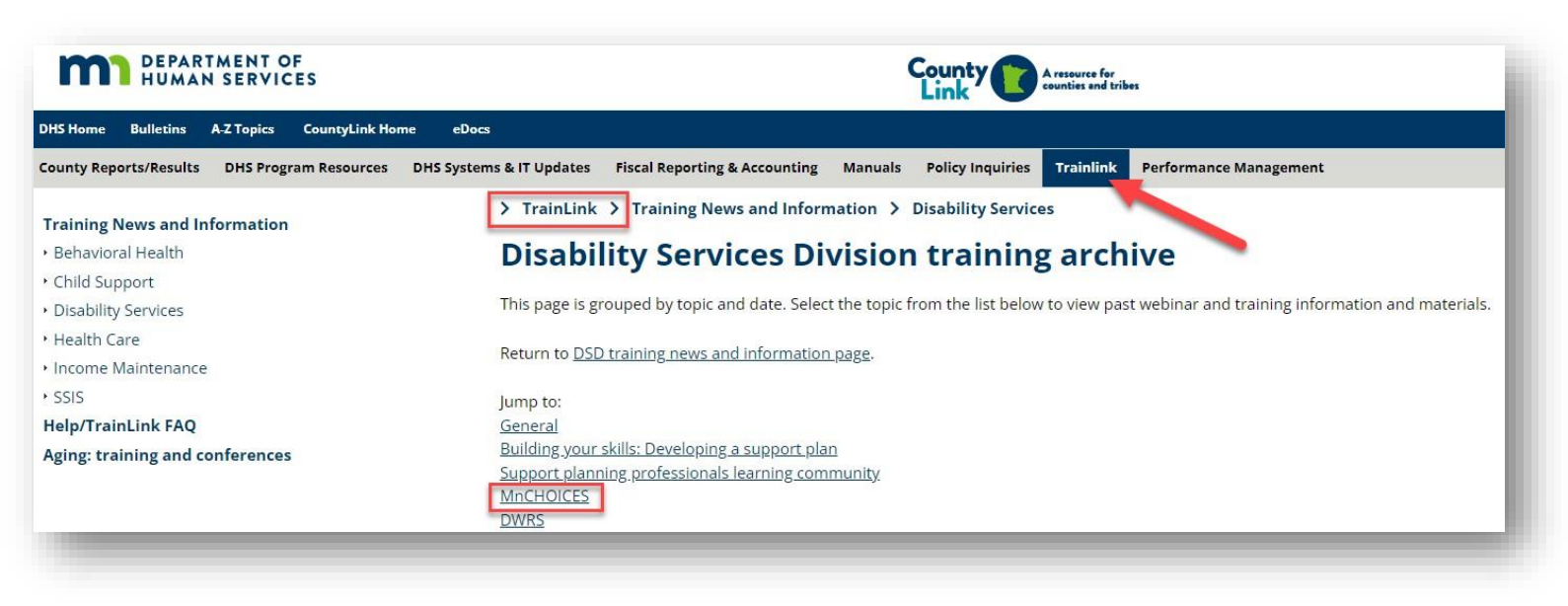

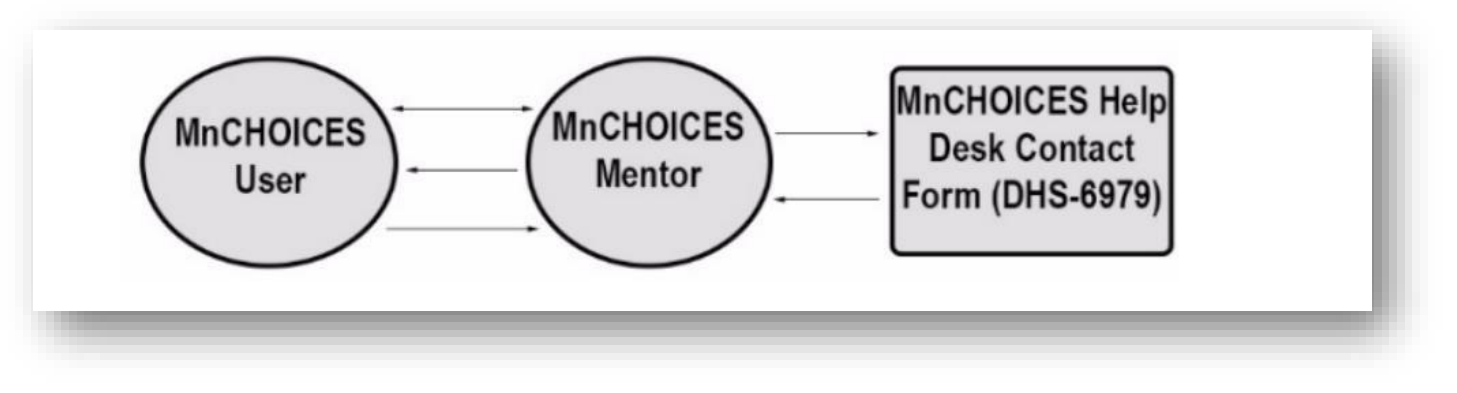